## **I3PROJECTOR** РУКОВОДСТВО ПОЛЬЗОВАТЕЛЯ ПРОЕКТОРА ІЗРROJECTOR 3303W UM

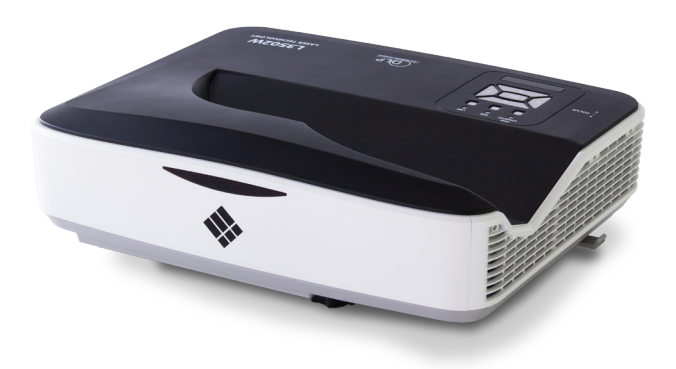

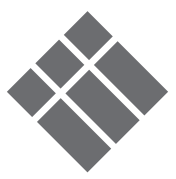

| Содержание 2                                                  |
|---------------------------------------------------------------|
| Замечания об эксплуатации З                                   |
| Информация по технике                                         |
| безопасности 3                                                |
| Меры предосторожности4                                        |
| Введение6                                                     |
| Комплект поставки 6                                           |
| Общий вид устройства7                                         |
| Главное устройство7                                           |
| Панель управления 8                                           |
| Интерфейс9                                                    |
| Пульт дистанционного<br>управления10                          |
| Установка11                                                   |
| Подключение проектора11                                       |
| Подсоединение к компьютеру /                                  |
| ноутбуку11                                                    |
| Подключение к видеоисточникам 12                              |
| Включение и выключение                                        |
| проектора13                                                   |
| Включение проектора13                                         |
| Отключение питания проектора. 14                              |
| Предупреждающий индикатор 14                                  |
| Настройка проецируемого                                       |
| изображения15                                                 |
| Настройка высоты проектора 15                                 |
| Настроика фокуса проектора 16                                 |
| Настроика размера проецируемого<br>изображения (Лиагональ) 17 |
| Элементы управления 19                                        |
| Панель управления и пульт                                     |
| управления                                                    |
| Панель управления                                             |
| Пульт дистанционного                                          |
| управления20                                                  |
| Окна экранного меню22                                         |
| Использование меню                                            |
| Изображение23                                                 |
| Экран25                                                       |
| Настр27                                                       |
| Громкость                                                     |

| Опции 30                                               |
|--------------------------------------------------------|
| Опции   Параметры лампы                                |
| 3D                                                     |
| Интерактивный 34                                       |
| LAN                                                    |
| Мультимедиа41                                          |
| Доступ к мультимедийным                                |
| файлам41                                               |
| Как войти в режим Мультимедиа. 41                      |
| Замените лампу48                                       |
| Приложения50                                           |
| Установка и чистка дополнитель-                        |
| ного пылевого фильтра50                                |
| Совместимые режимы51                                   |
| Аналоговый VGA51                                       |
| Цифровой HDMI53                                        |
| Протокол RS232 - переченькоманди<br>функций55          |
| Настройка порта RS232 55                               |
| Сигнальные выводы RS23255                              |
| Набор команд 56                                        |
| Характеристики59                                       |
| Потолочный монтаж61                                    |
| Положения и примечанияотноси-<br>тельно безопасности62 |

## Замечания об эксплуатации

### Информация по технике безопасности

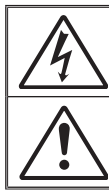

Символ молнии с острием стрелки в равностороннем треугольнике служит для предупреждения пользователя о неизолированном «высоком напряжении» внутри продукта, величина которого может вызвать у людей электрошок.

Восклицательный знак в равностороннем треугольнике предупреждает пользователя о наличии важных инструкций по эксплуатации и текущему ремонту (техническому обслуживанию) в документах, прилагаемых к устройству.

**ПРЕДУПРЕЖДЕНИЕ.** ВО ИЗБЕЖАНИЕ ВОЗГОРАНИЯ ИЛИ ПОРАЖЕНИЯ ЭЛЕКТРИЧЕСКИМ ТОКОМ, ОБЕРЕГАЙТЕ УСТРОЙСТВО ОТ ДОЖДЯ И ВЛАГИ. ВНУТРИ КОРПУСА ИМЕЮТСЯ ОПАСНЫЕ ВЫСОКИЕ ЭЛЕКТРИЧЕСКИЕ НАПРЯЖЕНИЯ. НЕ ВСКРЫВАЙТЕ КОРПУС. ДЛЯ ПРОВЕДЕНИЯ ТЕХНИЧЕСКОГО ОБСЛУЖИВАНИЯ ОБРАЩАЙТЕСЬ ТОЛЬКО К КВАЛИФИЦИРОВАННЫМ СПЕЦИАЛИСТАМ.

#### Предельно допустимые излучения класса В

Этот цифровой аппарат класса В соответствует всем требованиям принятых в Канаде инструкций по эксплуатации оборудования, создающего помехи.

#### Важные инструкции по технике безопасности

- Не перекрывайте вентиляционные отверстия. Чтобы обеспечить надежную работу проектора и защитить его от перегрева, размещайте проектор таким образом, чтобы не допустить нарушения нормальной вентиляции. Не размещайте его на накрытом кофейном столике, диване, кровати и т.д. Не размещайте проектор в замкнутом пространстве, например в нише или книжном шкафу, где воздух не может нормально циркулировать.
- Не используйте проектор вблизи воды или в сырых местах. Во избежание возгорания и/или поражения электрическим током, оберегайте проектор от дождя и влаги.
- Не устанавливайте проектор около таких источников тепла, как радиаторы, нагреватели, печи или другие приборы (в т.ч. усилители), которые выделяют тепло.
- 4. Очищайте проектор только сухой тканью.
- Используйте только те принадлежности и аксессуары, которые поставляет производитель.
- 6. Не используйте устройство в случае его физического повреждения. Используйте устройство только по его прямому назначению. К физическим повреждениям и неправильному использованию, кроме прочего, относятся:
  - Падение устройства.
  - Повреждение шнура питания или штепсельной вилки.
  - Попадание жидкости на проектор.
  - Воздействие на проектор дождя или влаги.
  - Попадание инородных предметов в проектор или ослабление крепления внутренних компонентов.

Не пытайтесь ремонтировать это устройство самостоятельно. Открытие или удаление защитных крышек может привести к поражению опасными уровнями напряжений и другим опасным ситуациям.

- Не допускайте попадания в проектор каких-либо предметов или жидкостей. Они могут войти в контакт с частями, находящимися под опасным электрическим напряжением и вызвать короткое замыкание, способное привести к возгоранию или поражению электрическим током.
- Ремонт устройства должен проводить только соответствующим образом подготовленный персонал.

### Меры предосторожности

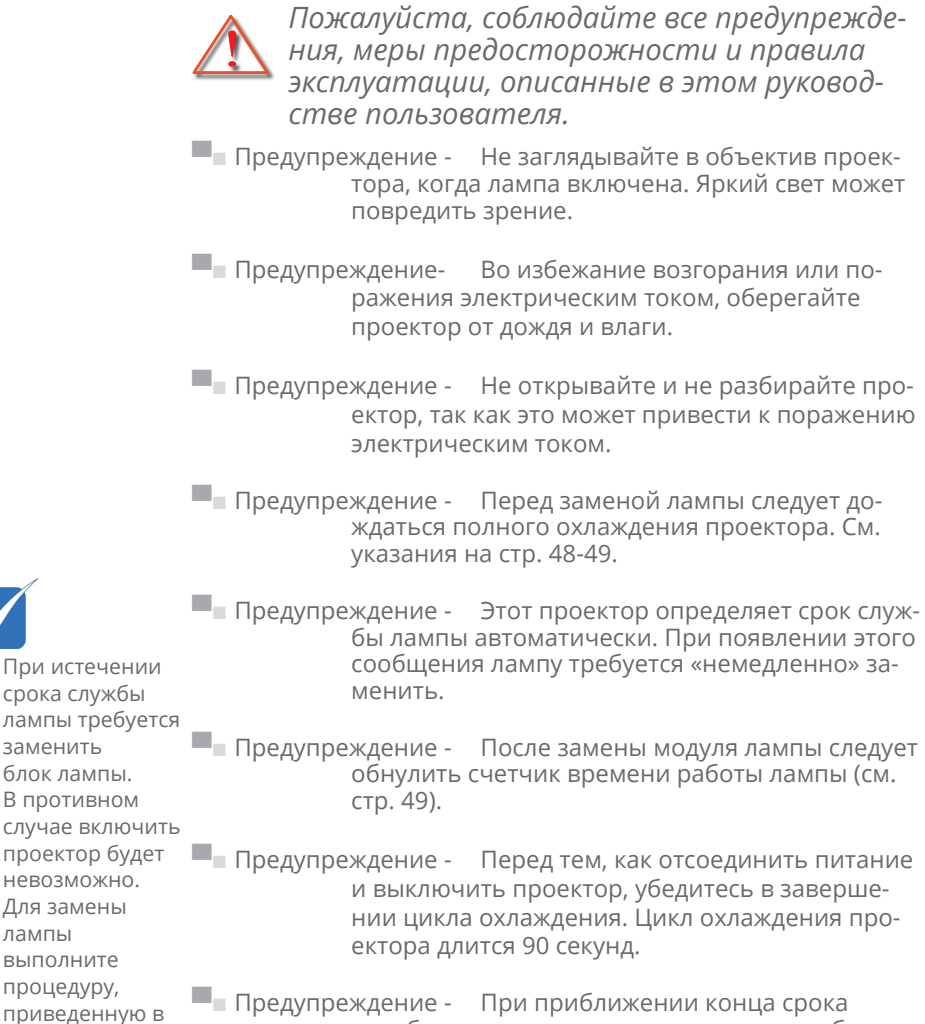

Предупреждение - При приближении конца срока службы лампы на экране появляется сообщение: «Предупреждение о лампе: Превышен срок службы». Обратитесь к местному торговому представителю или в сервисный центр для срочной замены лампы.

48-49.

разделе «Замена

лампы» на стр.

## Замечания об эксплуатации

#### Необходимые действия:

- Перед тем, как приступить к очистке устройства, отсоедините шнур питания от электрической розетки.
- Для очистки корпуса дисплея используйте мягкую сухую ткань, смоченную слабым моющим средством.
- Отсоедините вилку шнура питания от электрической розетки, если устройство не будет использоваться в течение длительного времени.

#### Запрещается:

- Блокировать отверстия устройства, предназначенные для вентиляции.
- Использовать абразивные чистящие средства, парафин или растворители для очистки устройства.
- Не используйте проектор в следующих условиях:
  - В очень горячей, холодной или влажной среде.
    - ▶ Необходимо обеспечить температуру в помещении в диапазоне от 5 до 40°С.
    - Относительная влажность при температуре 5 до 40°С должна составлять не более 80% без образования конденсата.
  - в местах, подверженных чрезмерному запылению и загрязнению.
  - около приборов, создающих сильное магнитное поле.
  - под прямыми солнечными лучами.

### Комплект поставки

Распакуйте коробку и убедитесь в наличии всех перечисленных ниже предметов. Если какие-либо предметы отсутствуют, обратитесь в ближайший центр обслуживания клиентов.

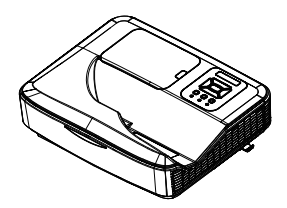

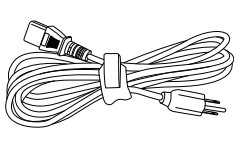

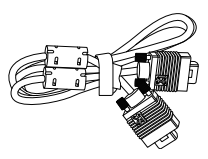

Проектор

Шнур питания

Кабель VGA (\*)

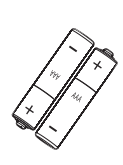

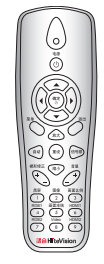

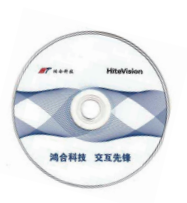

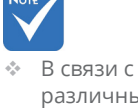

 в связи с различными условиями использования в каждой стране, в некоторых регионах в комплект поставки могут входить разные принадлежности. Две батарейки размера ИК-пульт дистанцион- Компакт-диск 2 x AAA ного управления (Руководство пользователя)

## Введение

## Общий вид устройства

### Главное устройство

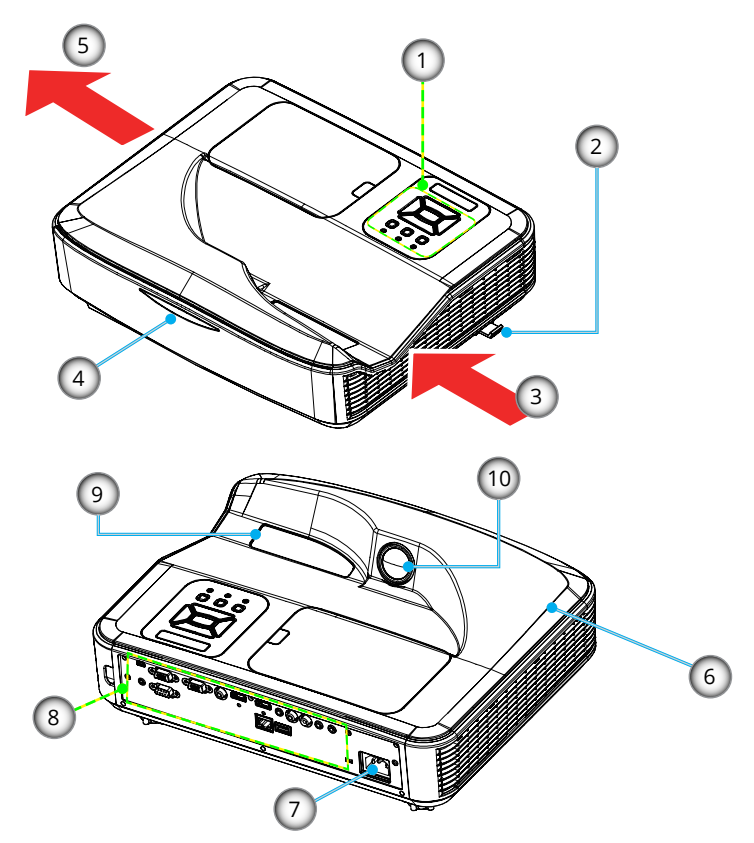

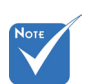

Интерфейс зависит от характеристик конкретной модели.

- 1. Панель управления
- 2. Переключатель фокуса
- 3. Вход воздуха
- 4. Приемник ИК-сигнала
- 5. Выход воздуха

- 6. Динамик
- 7. Разъем электропитания

- 8. Входные/выходные соединения
- 9. Единица
- 10. IR Camera

#### Панель управления

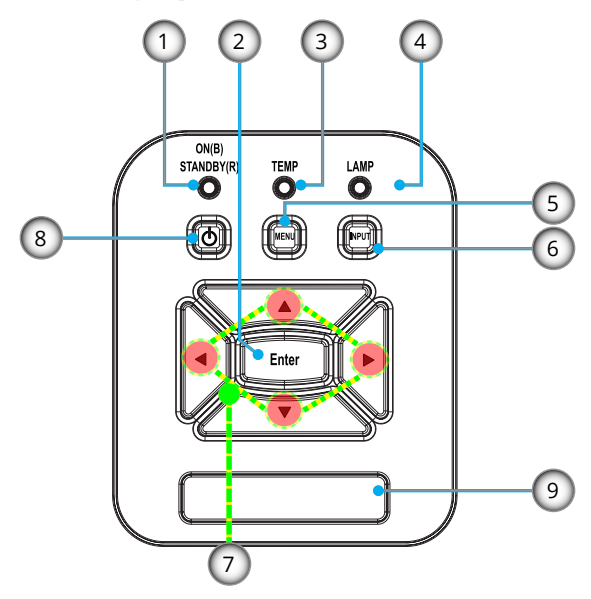

- 1. СД «Power»
- 2. Enter
- 3. СД «Temp»
- 4. СД «Lamp»
- 5. Меню
- 6. Источник сигнала
- 7. Четыре кнопки выбора
- 8. Кнопка «Питание/Ожидание»
- 9. Приемник ИК-сигнала

## Введение

#### Интерфейс

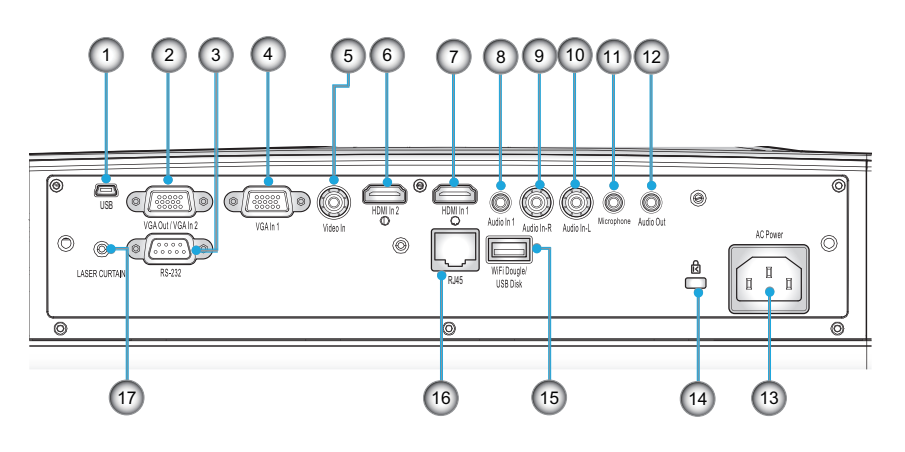

- 1. Разъем USB (интерактивный режим)
- 2. Разъем VGA-Out/VGA2-In
- 3. Разъем RS-232 (9-конт., типа DIN)
- 4. Разъем VGA1-IN/YPbPr (Аналоговый сигнал ПК/Вход компонентного видео/HDTV/YPbPr)
- 5. Входной разъем комбинированного видеосигнала
- 6. Входной разъем HDMI2
- 7. Входной разъем HDMI1
- 8. Входной звуковой разъем (3,5 мм мини-джек)
- 9. Входной разъем композитного видео (правый)
- 10. Входной разъем композитного видео (Левый)
- 11. Аудиовход (разъем микрофона)
- 12. Выходной звуковой разъем (3,5 мм мини-джек)
- 13. Разъем электропитания
- 14. Отверстие для замка Kensington<sup>™</sup>
- 15. Разъем USB типа А
- 16. Выход R|45
- 17. Лазерный занавес

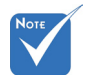

Сквозное
 соединение
 мониторов
 поддерживает ся только для
 VGA1-IN/YPbPr.

#### Пульт дистанционного управления

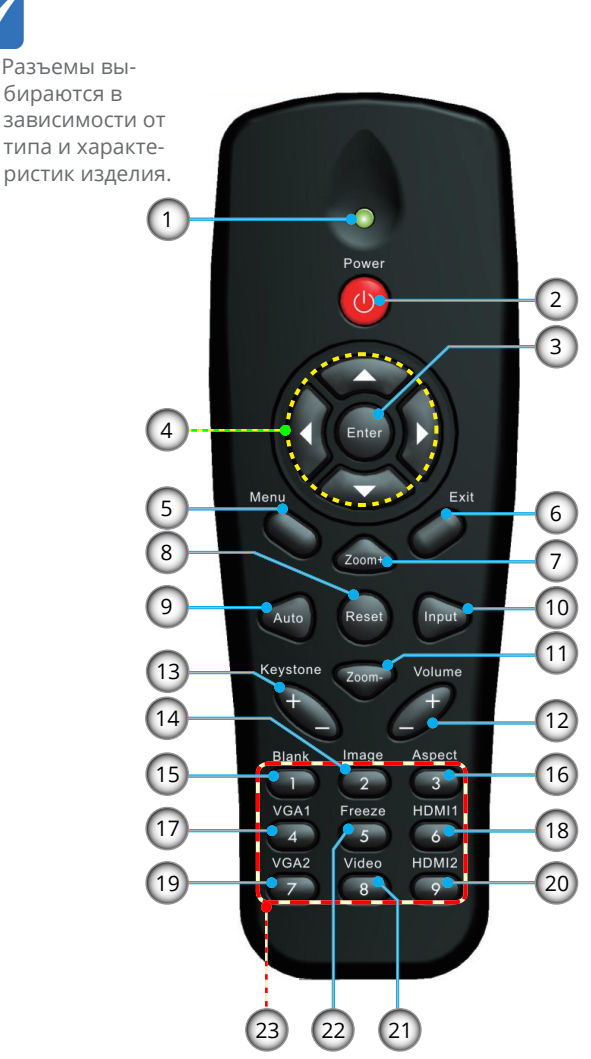

- 1. Светодиодные индикатор
- Кнопка включения/ выключения питания
- 3. Enter
- 4. Джойстик
- 5. Меню
- 6. Exit
- 7. Увеличение +
- 8. Reset
- 9. Авторегулировка
- 10. Ввод
- 11. Увеличение -
- 12. Громк. +/-
- 13. Трапеция +/-
- 14. Изображение
- 15. Пустой экран
- 16. Формат кадра
- 17. VGA1
- 18. HDMI1
- 19. VGA2
- 20. HDMI2
- 21. Video
- 22. Стоп-кадр
- Цифровая клавиатура (для ввода пароля)

## Установка

### Подключение проектора Подсоединение к компьютеру / ноутбуку

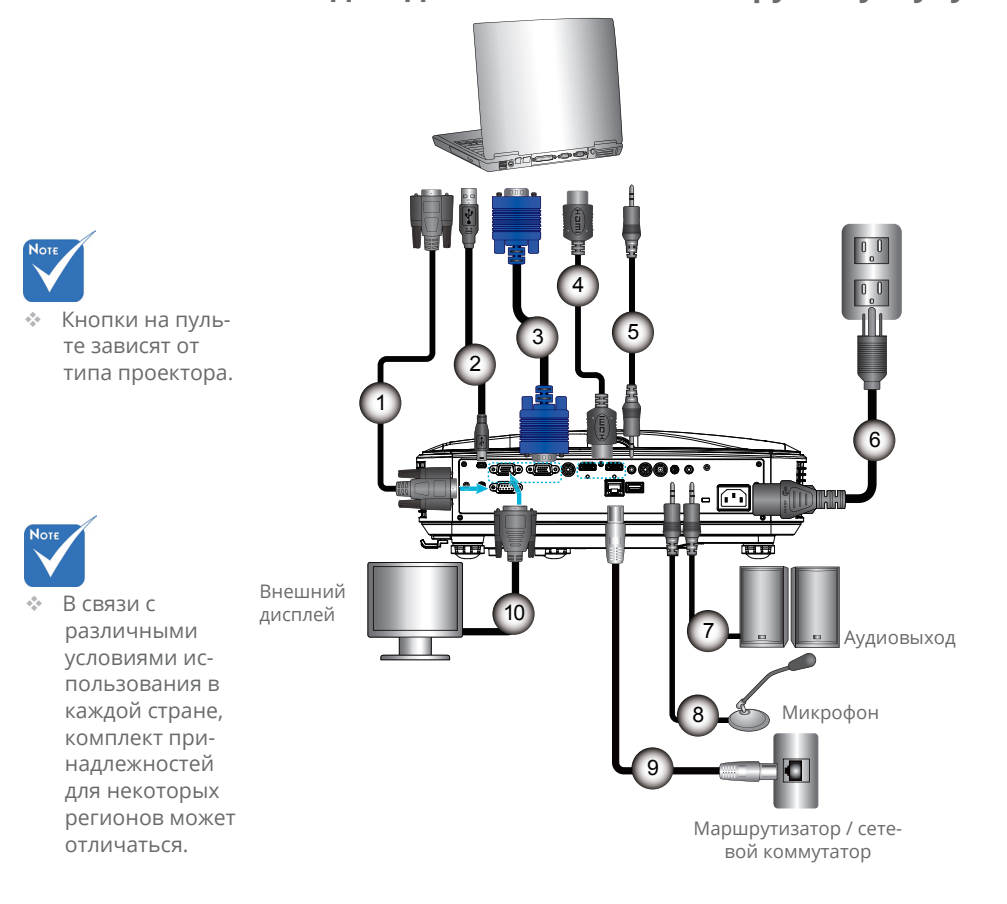

| 1  | Кабель RS232            |
|----|-------------------------|
| 2  | Кабель USB              |
| 3  | Кабель VGA              |
| 4  | Кабель HDMI             |
| 5  | Кабель входа аудио      |
| 6  | Шнур питания            |
| 7  | Кабель звукового выхода |
| 8  | Кабель входа аудио      |
| 9  | Кабель RI45             |
| 10 | Кабель выхода VGA       |
|    |                         |

### Подключение к видеоисточникам

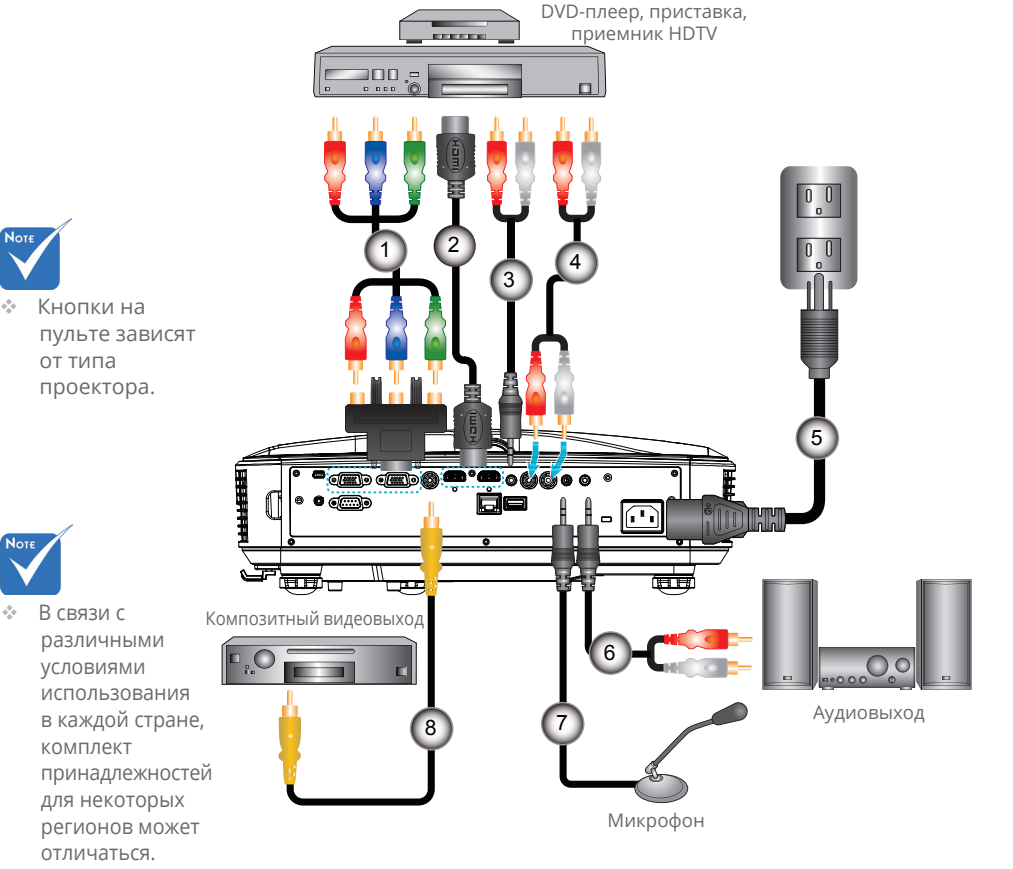

## Установка

### Включение и выключение проектора

#### Включение проектора

- 1. Надежно подсоедините шнур питания и сигнальный кабель. После подключения индикатор ПИТАНИЕ/ ОЖИДАНИЕ загорится красным цветом.
- 2. Включите лампу кнопкой «Ф» на пульте или проекторе. Индикатор ПИТАНИЕ/ОЖИДАНИЕ загорится синим.
- 3. Включите и подсоедините источник (компьютер, ноутбук, видеоплеер и т.д.), сигнал которого требуется отображать на экране. Проектор обнаружит источник автоматически. Если этого не происходит, нажмите кнопку Menu, откройте меню «Параметры» и включите функцию «Автоисточник».
- Если одновременно подключено нескольких источников, для переключения входов нажмите кнопку «Ввод» на панели управления или клавишу выбора источника на пульте дистанционного управления.

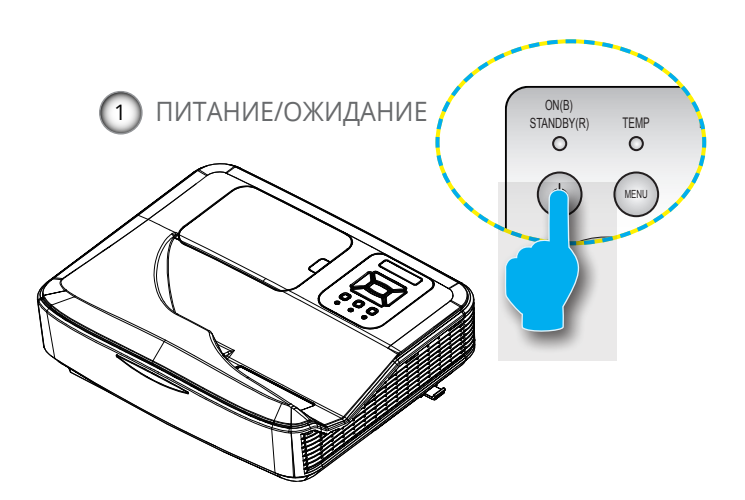

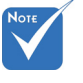

В ждущем режиме (энергопотребление < 0,5 Вт) выход VGA и передача аудиосигнала отключаются.

> Сначала включите проектор, затем выберите источник сигна-

ла.

#### Отключение питания проектора

 Кнопкой «Ф» на пульте или панели управления выключите проектор. На экране появится следующее сообщение.

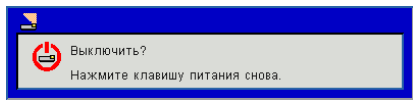

Для подтверждения нажмите кнопку «Ф» еще раз, в противном случае сообщение через 15 секунд исчезнет. При втором нажатии кнопки «Ф » запустится вентилятор охлаждения системы, и система выключится.

 Вентиляторы охлаждения проработают еще около 35 секунд до завершения цикла охлаждения, индикатор ПИТАНИЕ/ОЖИДАНИЕ будет мигать синим. При переходе проектора в ждущий режим индикатор ПИТА-НИЕ/ОЖИДАНИЕ загорится ровным красным цветом.

Чтобы снова включить проектор, дождитесь, пока проектор завершит цикл охлаждения и перейдет в ждущий режим. Чтобы снова включить проектор из ждущего режима, просто нажмите кнопку «Ф».

- 3. Отсоедините шнуры питания от электрической розетки и проектора.
- 4. Не включайте проектор сразу же после выключения питания.

### Предупреждающий индикатор

Когда загораются предупреждающие индикаторы (см. ниже), проектор автоматически отключается:

- Индикатор «LAMP» горит красным.
- Если индикатор «ТЕМР» горит красным, это указывает на перегрев проектора. В обычных условиях проектор можно снова включить.

Выньте сетевой шнур из проектора, выждите 30 секунд и повторите попытку. Если предупреждающий индикатор загорается снова, обратитесь за помощью в ближайший сервисный центр.

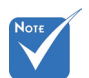

В подобных случаях рекомендуется обратиться в ближайший сервисный центр.

## Установка

## Настройка проецируемого изображения

### Настройка высоты проектора

Проектор снабжен регулируемой опорой для настройки высоты изображения.

- 1. Для регулировки наклона найдите регулируемую опору снизу проектора.
- Чтобы поднять проектор, поверните регулировочное кольцо по часовой стрелке, а чтобы опустить проектор, поверните кольцо против часовой стрелки. Аналогично выставьте нужную высоту для остальных ножек.

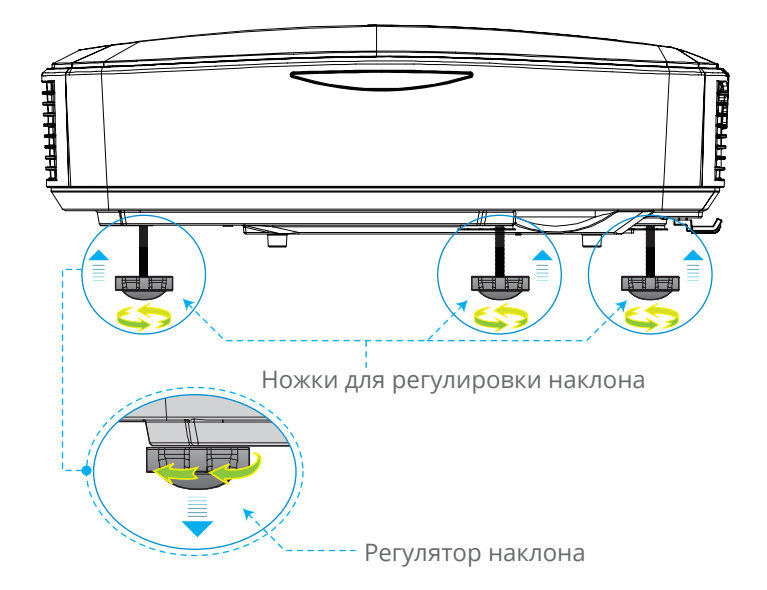

### Настройка фокуса проектора

Для фокусировки изображения, сдвиньте переключатель фокуса влево/вправо, пока изображение не станет четким.

Серия WXGA: Проектор фокусирует изображение на расстояниях от 1,499 до 2,06 фута (от 0,457 до 0,628 метра).

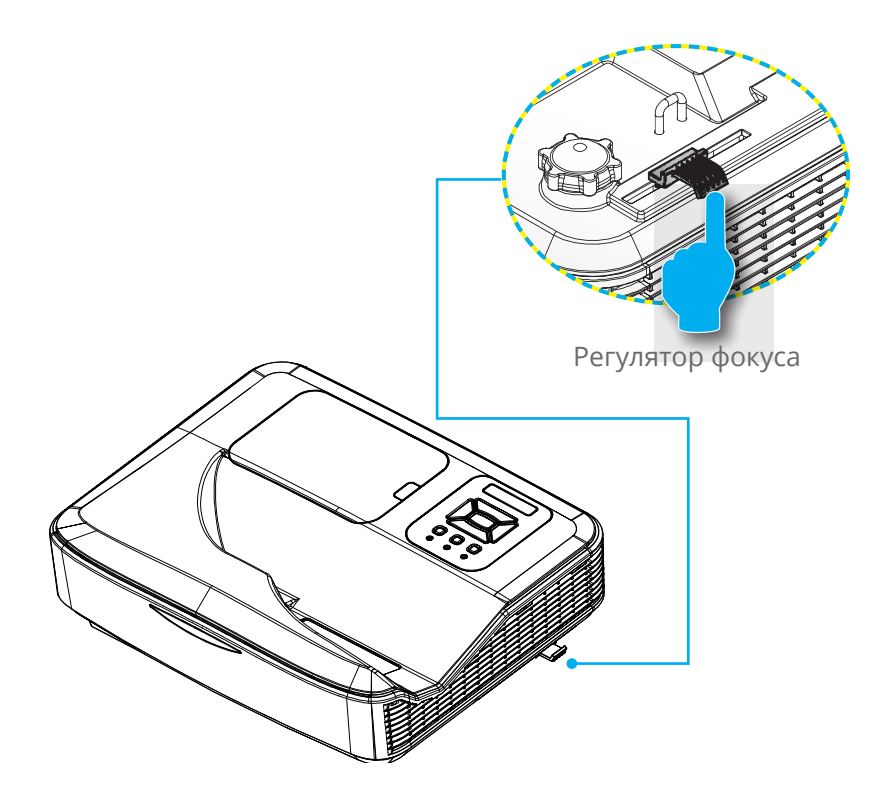

## Установка

# Настройка размера проецируемого изображения (Диагональ)

 Серия WXGA: Размер проецируемого изображения составляет от 80 до 110 дюймов (2,032 - 2,794 метров).

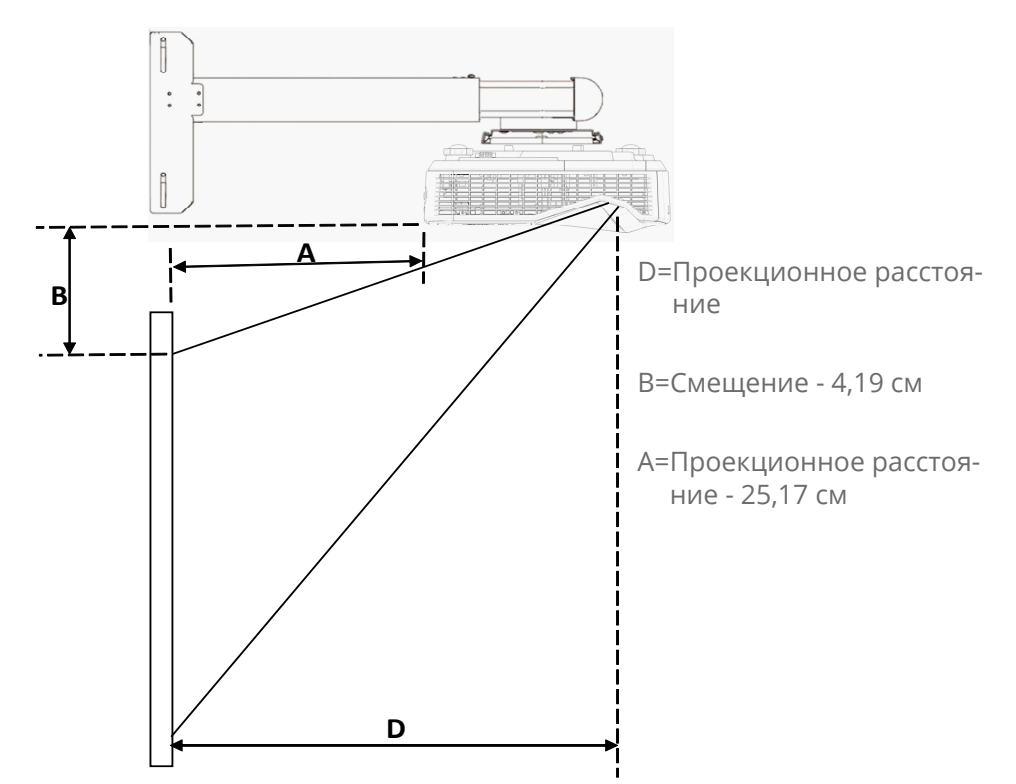

| Размер з            |            | экрана     | Проекционное   | Проекционное   | V-Смещение |
|---------------------|------------|------------|----------------|----------------|------------|
| Диагональ<br>экрана | СМ         |            | расстояние (D) | расстояние (А) | (B)        |
| экрана              | W (Ширина) | Н (Высота) | СМ             | СМ             | СМ         |
| 80                  | 172,3      | 107,7      | 45,7           | 21,0           | 14,26      |
| 81                  | 174,5      | 109        | 46,2           | 21,6           | 14,49      |
| 82                  | 176,6      | 110,4      | 46,8           | 22,1           | 14,74      |
| 83                  | 178,8      | 111,7      | 47,4           | 22,7           | 14,97      |
| 84                  | 180,9      | 113,1      | 47,9           | 23,3           | 15,22      |
| 85                  | 183,1      | 114,4      | 48,5           | 23,9           | 15,45      |
| 86                  | 185,2      | 115,8      | 49,1           | 24,4           | 15,70      |

| Размер экрана       |            | Проекционное | Проекционное   | V-Смещение     |       |
|---------------------|------------|--------------|----------------|----------------|-------|
| Диагональ<br>экрана | СМ         |              | расстояние (D) | расстояние (А) | (B)   |
|                     | W (Ширина) | Н (Высота)   | СМ             | СМ             | СМ    |
| 87                  | 187,4      | 117,1        | 49,7           | 25,0           | 15,93 |
| 88                  | 189,5      | 118,5        | 50,2           | 25,5           | 16,17 |
| 89                  | 191,7      | 119,8        | 50,8           | 26,1           | 16,40 |
| 90                  | 193,9      | 121,2        | 51,4           | 26,7           | 16,65 |
| 91                  | 196        | 122,5        | 51,9           | 27,3           | 16,88 |
| 92                  | 198,2      | 123,9        | 52,5           | 27,9           | 17,13 |
| 93                  | 200,3      | 125,2        | 53,1           | 28,4           | 17,36 |
| 94                  | 202,5      | 126,5        | 53,7           | 29,0           | 17,59 |
| 95                  | 204,6      | 127,9        | 54,2           | 29,5           | 17,84 |
| 96                  | 206,8      | 129,2        | 54,8           | 30,1           | 18,07 |
| 97                  | 208,9      | 130,6        | 55,4           | 30,7           | 18,32 |
| 98                  | 211,1      | 131,9        | 55,9           | 31,3           | 18,55 |
| 99                  | 213,2      | 133,3        | 56,5           | 31,8           | 18,79 |
| 100                 | 215,4      | 134,6        | 57,1           | 32,4           | 19,02 |
| 101                 | 217,5      | 136          | 57,6           | 33,0           | 19,27 |
| 102                 | 219,7      | 137,3        | 58,2           | 33,6           | 19,50 |
| 103                 | 221,9      | 138,7        | 58,8           | 34,1           | 19,75 |
| 104                 | 224        | 140          | 59,4           | 34,7           | 19,98 |
| 105                 | 226,2      | 141,4        | 59,9           | 35,3           | 20,23 |
| 106                 | 228,3      | 142,7        | 60,5           | 35,8           | 20,46 |
| 107                 | 230,5      | 144          | 61,1           | 36,4           | 20,69 |
| 108                 | 232,6      | 145,4        | 61,6           | 37,0           | 20,94 |
| 109                 | 234,8      | 146,7        | 62,2           | 37,6           | 21,17 |
| 110                 | 236,9      | 148,1        | 62,8           | 38,1           | 21,41 |

## Элементы управления

### Панель управления и пульт управления

Панель управления

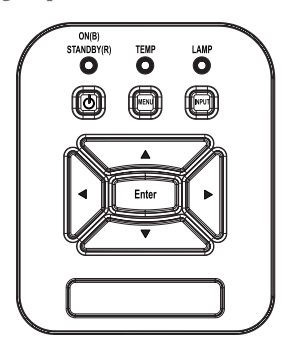

Использование панели управления

| Питание 🔱                       | Для включения/выключения проектора<br>нажмите кнопку «Power».                                             |  |  |
|---------------------------------|----------------------------------------------------------------------------------------------------|--|--|
| Enter                           | Нажмите «Enter» для подтверждения вы-<br>бора настроек.                                                   |  |  |
| Ввод                            | Нажмите «INPUT», чтобы выбрать входной сигнал.                                                            |  |  |
| МЕНЮ                            | Нажмите «MENU» для открытия экранного меню. Для закрытия экранного меню сно-<br>ва нажмите кнопку «МЕНЮ». |  |  |
| Четыре кнопки вы-<br>бора       | Кнопками <b>А 🗸 </b> выберите нужный<br>пункт.                                                            |  |  |
| СВЕТОДИОД<br>ЛАМПЫ              | Показывает состояние лампы проектора.                                                                     |  |  |
| СД ТЕМР                         | Показывает состояние лампы проектора.                                                                     |  |  |
| Индикатор<br>ВКЛ./ОЖИДА-<br>НИЕ | Показывает состояние проектора.                                                                           |  |  |

### Пульт дистанционного управления

Использование пульта дистанционного управления

| СД                      | Светодиодные индикатор.                                                                       |  |
|-------------------------|-----------------------------------------------------------------------------------------------|--|
| Питание 🕕               | Для включения/выключения<br>проектора нажмите кнопку Power.                                   |  |
| Exit                    | Нажмите «Exit», чтобы закрыть<br>экранное меню.                                               |  |
| Увеличение +            | Увеличение проецируемого изобра-<br>жения                                                     |  |
| Reset                   | Сброс всех настроек к базовым зна-<br>чениям.                                                 |  |
| Увеличение -            | Уменьшение проецируемого изо-<br>бражения                                                     |  |
| Enter                   | Подтверждение выбора пункта<br>меню.                                                          |  |
| Ввод                    | Нажмите «Источник», чтобы<br>выбрать входной сигнал.                                          |  |
| Авто                    | Автоматически синхронизирует<br>проектор с источником входного<br>сигнала.                    |  |
| Четыре кнопки<br>выбора | Используйте клавиши <b>А Ч</b> ,<br>чтобы выбрать требуемые элементы<br>или внести изменения. |  |
| Трапеция +/-            | Корректирует искажение изображе-<br>ния, вызванное наклоном проекто-<br>ра.                   |  |
| Громк. +/-              | Регулирует фокусировку.                                                                       |  |
| Формат                  | Используйте эту функцию для вы-<br>бора требуемого форматаизображе-<br>ния.                   |  |

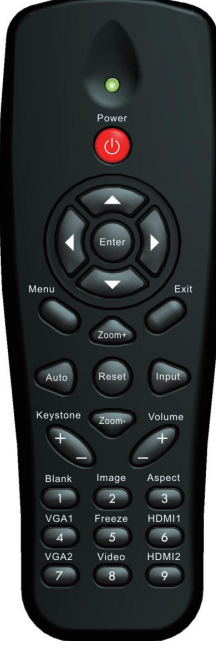

## Элементы управления

#### Использование пульта дистанционного управления

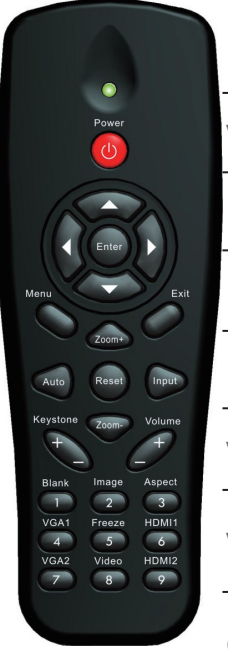

| Меню                                                              | Нажмите «Меню» для открытия<br>экранного меню. Для закрытия<br>экранного меню снова нажмите<br>кнопку «Меню». |  |
|-------------------------------------------------------------------|----------------------------------------------------------------------------------------------------|--|
| VGA1                                                              | Нажмите «VGA1», чтобы выбрать<br>разъем VGA IN 1.                                                             |  |
| Пустой экран Мгновенно включает и выключает аудио и видео сигнал. |                                                                                                    |  |
| HDMI1                                                             | Нажмите «HDMI1», чтобы выбрать<br>разъем HDMI IN 1.                                                           |  |
| HDMI2                                                             | Нажмите «HDMI2», чтобы выбрать<br>разъем HDMI IN 2.                                                           |  |
| VGA2                                                              | Нажмите «VGA2», чтобы выбрать<br>разъем VGA IN 2.                                                             |  |
| Video                                                             | Нажмите «Видеосигнал», чтобы<br>выбрать источник композитного<br>видеосигнала.                                |  |
| Стоп-кадр                                                         | Останов изображения на экране.<br>Второе нажатие восстанавливает<br>изображение на экране.                    |  |
| Изображение                                                       | Выбор режима цвета: Яркий, ПК,<br>Видео, Игра, Пользовательский.                                              |  |

### Окна экранного меню

Проектор снабжен многоязычными экранными меню, позволяющими выполнять регулировки изображения и изменять различные настройки.

#### Использование меню

- 1. Для открытия экранного меню, нажмите «Меню» на пульте дистанционного управления или клавиатуре проектора.
- 2 При появлении экранного меню, кнопками ▲ ▼ выберите нужный пункт в главном меню. Для входа в подменю выбранного параметра используйте кнопку ► или «Enter».
- 3. Кнопками ▲ ▼ выберите в подменю нужный параметр и настройте его кнопками ◀ ►.
- Выберите в подменю следующий элемент, который требуется отрегулировать, и измените значение указанным выше способом.
- 5. Нажмите «Ввод» для подтверждения, и экран возвратится в основное меню.
- 6. Чтобы выйти, снова нажмите кнопку «Меню». Экранное меню закроется, и проектор автоматически сохранит новые настройки.

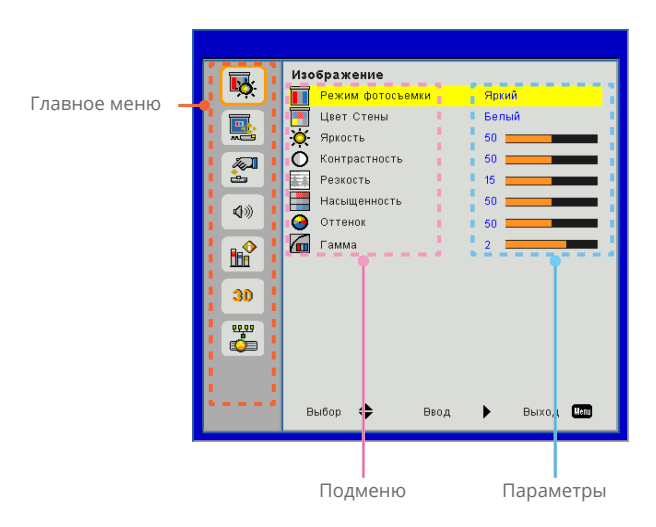

## Элементы управления

## Изображение

|              | Изображение            |
|--------------|------------------------|
| <b>N</b>     | Режим фотосъемки Яркий |
|              | Щвет Стены Белый       |
| ×C9          | О Яркость 50           |
| 100 A        | О Контрастность 50     |
| è            | Резкость 15            |
|              | Насыщенность 50        |
| <b>N</b> /// | Оттенок 50             |
|              | Гамма 2                |
| 30           |                        |
| <b>**</b>    |                        |
|              | Выбор 🗢 Веод 🕨 Выход 🚥 |

#### Режим фотосъемки

Для оптимизации изображений различного типа используется ряд стандартных режимов настроек. Кнопками ◀ и ► выберите нужный пункт.

- Яркий: Для выбора оптимальной яркости.
- ПК: Для показа презентаций.
- ▶ Кино: КиноДля просмотра видеофильмов.
- Игра: Для воспроизведения игрового контента.
- Настр. польз.: Собственные настройки пользователя.

#### Цвет Стены

Эта функция позволяет получить оптимизированное изображения с компенсацией цвета стены. Вы можете выбрать: «Белый», «Светло-желтый», «Голубой», «Розовый», «Темнозеленый».

#### Яркость

Используется для регулировки яркости изображения.

- ▶ Кнопка ◀ делает изображение темнее.
- ▶ Кнопка ▶ делает изображение темнее.

#### <u>Контрастность</u>

Параметр «Контрастность» регулирует степень различия между самыми светлыми и самыми темными участками изображения. Регулировка контрастности меняет уровни белого и черного цветов в проецируемом изображении.

- ▶ Кнопка ◀ уменьшает контраст.
- ▶ Кнопка ▶ увеличивает контраст.

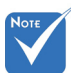

 Функции «Резкость», «Насыщенность» и «Оттенок» поддерживаются только в режиме «Видео».

#### <u>Резкость</u>

Используется для регулировки резкости изображения.

- Кнопка Уменьшает резкость.
- ▶ Кнопка ▶ увеличивает резкость.

#### <u>Насыщенность</u>

Используется для регулировки насыщенности видеоизображения от черно-белого до полностью насыщенного цвета.

- ▶ Кнопка ◄ уменьшает степень насыщенности изображения.
- Кнопка ► увеличивает степень насыщенности изображения.

#### Оттенок

Используется для регулировки баланса красного и зеленого цветов.

- ▶ Кнопка ◀ увеличивает уровень зеленого.
- ▶ Кнопка ▶ увеличивает уровень красного.

#### Гамма

Позволяет выбрать значение гамма-коррекции для получения оптимальной контрастности изображения для данного входного сигнала.

## Элементы управления

Экран

|             |                                 | _ |
|-------------|---------------------------------|---|
|             | Экран                           |   |
| <u>∎</u> Q: | 🖪 Соотношение сторон Авто       |   |
|             | Фаза 15                         |   |
| <b></b>     | 💤 Часы 10 💻                     |   |
|             | 💷 Пол. по. гор. 10              |   |
| <u> </u>    | 🚺 Пол. по верт. 10 💻            |   |
| 400         | 🔯 Цифровой масштаб 0            |   |
| 20          | 😴 Верт. трапец. 🛛 🔤 🔤 👘         |   |
|             | 📇 Крепл. на потолке Фронтальная |   |
|             |                                 |   |
| 30          |                                 |   |
| 0000        |                                 |   |
| -           |                                 |   |
|             |                                 |   |
|             |                                 |   |
|             | Выбор 🜩 Ввод 🕨 Выход 🔤          |   |

#### Соотношение сторон

- Авто: Сохраняется исходное соотношение ширины и высоты кадра, а его размер подгоняется к горизонтальному или вертикальному размеру экрана.
- 4:3: Преобразование кадра с заполнением экрана в формате 4:3.
- 16:9: Кадр подгоняется к ширине экрана, а высота кадра меняется для получения изображения в формате 16:9.
- 16:10: Кадр подгоняется к ширине экрана, а высота кадра меняется для получения изображения в формате 16:10. (только для моделей SSI 1080р).
- UWHD: Кадр пропорционально изменяется, так чтобы его ширина совпадала с шириной экрана, а высота соответствовала формату 16:6 (только для моделей Ultrawide).

#### Фаза

Используется для синхронизации сигнала экрана с сигналомграфической карты. Если изображение нестабильно илимигает, используйте этот параметр для настройки.

Часы

Отрегулируйте для устранения вертикального мерцания в изображении.

- <u>Пол. по. гор.</u>
  - ▶ Кнопка ◀ смещает изображение влево.
  - ▶ Кнопка ▶ смещает изображение вправо.

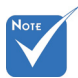

 Диапазоны значений «Пол. по. гор.» и «Пол. по верт.» зависят от источника видеосигнала.

#### Пол. по верт.

- ▶ Кнопка ◀ смещает изображение вниз.
- ▶ Кнопка ▶ смещает изображение вверх.

#### Цифровой масштаб

- ▶ Кнопка ◀ уменьшает размер изображения.
- Кнопка ► увеличивает изображение на проекционном экране.

#### Верт. трапец.

Кнопками ◀ или ► исправьте искажение по вертикали. Если изображение выглядит трапецеидальным, эта функция поможет сделать его прямоугольным.

#### Крепл. на потолке

- Фронтальная: Прямое проецирование изображения на экран.
- Фронт потолочная: Эта опция выбрана по умолчанию. При выборе этого варианта изображение будетотображаться перевернутым по вертикали.
- Задняя: При выборе этого варианта изображение будетотображаться перевернутым по горизонтали.
- Задн потолочная: При выборе этого варианта изображение будетотображаться перевернутым по горизонтали и вертикали.

## Элементы управления

### Настр.

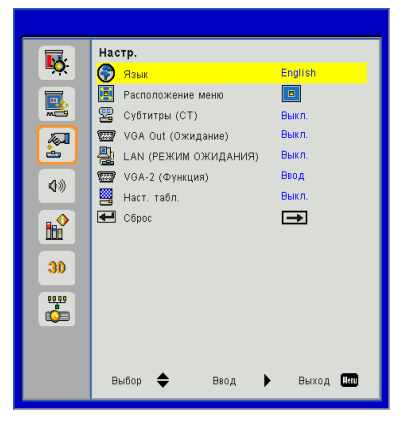

#### Язык

Выбор языка экранного меню. Кнопками ◀ или ▶ откройте подменю и кнопками ▲ или ▼ выберите нужный язык. Нажмите ▶ на пульте для завершения выбора.

| Язык       |                |
|------------|----------------|
| English    | Polski         |
| Deutsch    | 한국어            |
| Svenska    | Русский        |
| Français   | Español        |
| العربية    | 繁體中文           |
| Nederlands | Italiano       |
| Norsk      | Português      |
| Dansk      | Türkçe         |
| 简体中文       | 日本語            |
| Выбор 🜩    | Ввод 🕨 Выход 🌆 |

#### Расположение меню

Используется для выбора расположения меню на экране.

#### Субтитры (СТ)

Эта функция активирует меню «Субтитры». Выберите нужную настройку субтитров: Выкл, СС1, СС2, СС3, и СС4.

#### <u>VGA Out (Ожидание)</u>

Выберите «Вкл.» — для включения выхода VGA OUT.

#### LAN (РЕЖИМ ОЖИДАНИЯ)

Выберите «Вкл.» для включения локальной сети. Выберите «Выкл.» для выключения локальной сети.

#### <u>VGA-2 (Функция)</u>

- Ввод: Выберите «Вход», чтобы порт VGA работал, как вход VGA.
- Выход: Выберите «Выход», чтобы активировать функцию VGA Out после включения проектора.

#### Наст. табл.

Отображение тестовой таблицы.

#### Сброс

Выбор «Да» восстанавливает стандартные заводские значения для всех настроек меню.

## Элементы управления

## Громкость

|             | Громкость               |           |
|-------------|-------------------------|-----------|
| <b>~</b>    | 🔇 Динамик               | Өкл.      |
|             | Линейный вывод          | Вкл.      |
|             | 🔇 Микрофон              | Вкл.      |
|             | 🕼 Без звука             | Выкл.     |
| <u>è</u>    | 🕼 Громкость             | 15        |
| <b>\$</b> ≫ | 🖁 🖤 Громкость микрофона | 15        |
|             |                         |           |
| 30          |                         |           |
| <b>**</b>   |                         |           |
|             | Выбор 🜩 Ввод            | ▶ Выход 🔤 |

#### <u>Динамик</u>

- Выберите «Вкл.», чтобы включить динамик.
- Выберите «Выкл.», чтобы отключить динамик.

#### Линейный вывод

- Выберите «Вкл.», чтобы включить линейный выход.
- Выберите «Выкл.», чтобы отключить линейный выход.

#### <u>Микрофон</u>

- ▶ Выберите «Вкл.», чтобы включить микрофон.
- ▶ Выберите «Выкл.», чтобы отключить микрофон.

#### Без звука

- ▶ «Вкл» отключает звук.
- ▶ «Выкл» включает звук.

#### <u>Громкость</u>

- ▶ Кнопка ◀ уменьшает громкость.
- ▶ Кнопка ▶ увеличивает громкость.

#### <u>Громкость микрофона</u>

- ▶ Кнопка ◀ уменьшает громкость микрофона.
- ▶ Кнопка ▶ увеличивает громкость микрофона.

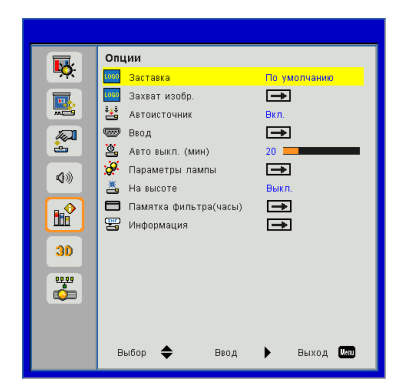

## Опции

#### <u>Заставка</u>

Эта функция используется для задания нужной заставки. Сделанные изменения вступят в силу только при следующем включении проектора.

- По умолчанию: экранная заставка по умолчанию.
- Настр. польз.: Использовать заставку, сохраненную в функции «Снимок экрана».

#### Захват изобр.

Нажмите кнопку ► для захвата текущего изображения на экране.

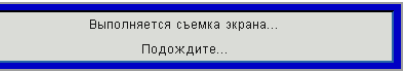

#### Автоисточник

- Вкл.: Проектор будет искать другие сигналы, если текущийвходной сигнал будет потерян.
- ВЫКЛ.: Проектор будет выполнять поиск только текущеговходного соединения.

#### <u>Ввод</u>

Кнопка ► используется для включения/выключения источников входных сигналов. Не выбранные входы проектор искать не будет.

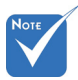

- Для успешной записи заставки требуется, чтобы – разрешение экранного изображения не превышало собственного разрешения проектора. (WXGA:1280 x 800).
- Функция «Захват изобр.» не работает, когда включен режим «ЗD».
- Перед активаци- ей этой функции рекомендуется установить функцию «Соотношение сторон» в значение «Авто».

## Элементы управления

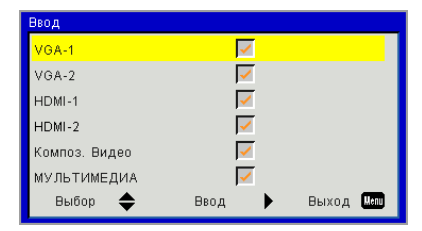

#### Авто выкл. (мин)

Позволяет установить интервал отсчета таймера. Счетчикначнет отсчитывать время, когда прекратится подача сигналана проектор. Проектор автоматически выключится послеокончания отсчета (значение счетчика задается в минутах).

#### Параметры лампы

См. стр. 32.

#### На высоте

- Вкл.: Встроенные вентиляторы работают с повышенной скоростью. Этот режим рекомендуется при использовании проектора на высотах более 2500 футов (762 метра) над уровнем моря.
- ВЫКЛ.: Скорость встроенных вентиляторов автоматически изменяется в зависимости от внутренней температуры.

#### Памятка фильтра(часы)

- Оповещение о состоянии фил (часы): Устанавливает время включения напоминания.
- Напоминание о чистке: Выберите «Да» для сброса счетчика пылевого фильтра после его замены.

#### Информация

Отображаются сведения о проекторе: название модели, SNID, источник, разрешение, версия ПО, экранный формат кадра.

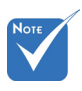

- Функция «Динамичный черный» доступна только при установке параметра «Режим цвета» в значение «Кино».
- Функция
   «Динамичный черный» не доступна, когда включен режим
   «3D» или «Интерактивный».
- Когда включена функция «Динамичный черный», функция «Режим питания лампы» не доступна.

| Параметры лампы   |            |   |            |
|-------------------|------------|---|------------|
| Счетчик лампы (Об | бычный)    |   | 99998      |
| Счетчик лампы (ЭН | 99999      |   |            |
| Режим питания ла  | Нормальный |   |            |
| Уход за изображ.  |            |   | Выкл.      |
| Сброс счетчика ла | ∍          |   |            |
| Выбор 🜩           | Ввод       | ► | Выход Менц |

## Опции | Параметры лампы

#### Счетчик лампы (Обычный)

Показывает время проецирования в обычном режиме.

#### Счетчик лампы (ЭКО)

Показывает время проецирования в режиме ЭКО.

#### Режим питания лампы

- Нормальный: Стандартный режим.
- ЭКО: Использование этой функции снижает яркость лампы проектора для уменьшения энергопотребления и продления срока службы лампы.

#### Сброс счетчика лампы

Выберите «Да» для сброса счетчика лампы после замены лампы.

## Элементы управления

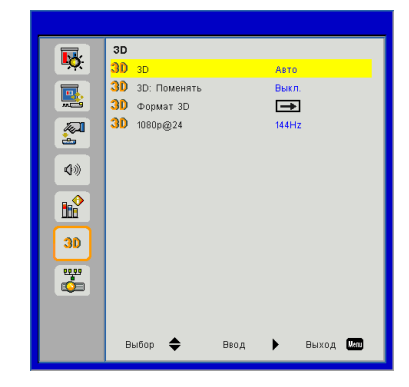

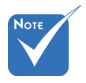

- В режиме «Frame Sequential» поддерживаются входные стереосигналы. DI P-I ink ot разъемов VGA/ HDMI.
- ✤ В режимах «Frame Sequential» / «Field Sequential» поддерживаются входные стереосигналы HQFS от разъемов Композ. видео/S-Видео.

✤ Врежимах «Frame Packing»/«Sideby-Side (Half)»/«Top and Bottom» поддерживаются входные стереосигналы HDMI 1.4a.

#### 3D

- Авто: Когда обнаруживается сигнал идентификации источника HDMI 1.4а 3D, автоматически выбирается режим изображения 3D.
- «Вкл» включает режим 3D.
- «Выкл» выключает режим 3D.

**3D** 

#### 3D: Поменять

Если через стереоочки DLP вы видите дискретное изображение или наложение изображений, тогда для получения нормального изображения вам, вероятно, требуется применить режим «Поменять» для вывода левого и правого стереокадров в правильной последовательности.

#### <u>Формат 3D</u>

Эта функция используется для выбора формата 3D. Варианты: «Frame Packing», «Side-by-Side (Half)», «Top and Bottom» и «Frame Sequential».

#### 1080p @ 24

Эта функция позволяет выбрать частоту обновления 96 Гц или 144 Гц при использовании стереоочков в режиме «Frame Packing» (1080p @ 24).

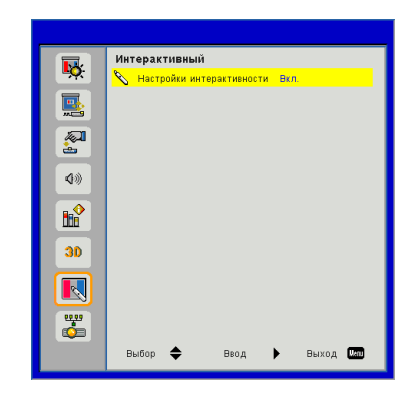

## Интерактивный

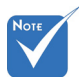

- Функция «Интерактивный» доступна только при отображении графических входных сигналов со входов HDMI/ VGA. Другие источники не поддерживается.
- Когда включен режим «3D» или «Динамичный черный», режим «Интерактивный» отключается.
- Интерактивный режим: Интерактивный режим поддерживается только для модели USTi. Для модели UST интерактивный режим не поддерживается.

#### Настройки интерактивности

- ▶ «Вкл» включает интерактивный режим.
- ▶ «Выкл» выключает интерактивный режим.

Для использования режима «Интерактивный» требуется отсоединить кабель Mini-USB, соединяющий проектор с ПК или ноутбуком. После настройки параметров меню режима «Интерактивный» соедините проектор с ПК или ноутбуком через кабель Mini-USB.

## Элементы управления

### LAN

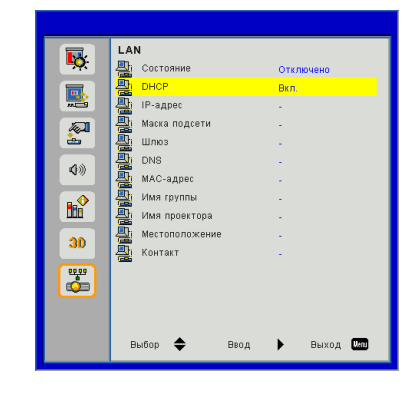

#### Состояние

Отображает состояние сетевого подключения.

#### DHCP

Настройка DHCP.

- Вкл.: При выборе «Вкл.» проектор будет получать IPадрес автоматически через сеть.
- ВЫКЛ.: Выберите «Выкл.» для ручной настройки IPадресов, маски подсети, шлюза и DNS.

#### <u>IP-адрес</u>

Показывает ІР-адрес.

#### Маска подсети

Показывает номер маски подсети.

#### Шлюз

Показывает базовый шлюз сети, подключенной к проектору.

#### DNS

Показывает номер DNS.

#### МАС-адрес

Показывает МАС-адрес.

Имя группы

Показывает имя группы.

#### Имя проектора

Показывает имя проектора.

#### Местоположение

Показывает место размещения проектора.

#### Контакты

Показывает контактную информацию.

## Элементы управления

#### Управление проектором через веб-браузер

 Включите режим DHCP, чтобы сервер DHCP присваивал IP автоматически, либо введите требуемую информацию о сети вручную.

| 🛃 Status            | Connect       |
|---------------------|---------------|
| 📇 онср              | Off           |
| 💾 Password Reminder | €             |
| 🖫 IP Address        | 172.16.1.42   |
| 🕞 Subnet Mask       | 255.255.255.0 |
| 🕒 Gateway           | 172.16.1.254  |
| 🗳 DNS               | 172.16.1.1    |

2. Затем выберите «Применить»

и нажмите кнопку 💷 , чтобы завершить процесс конфигурирования.

3. Откройте веб-браузер и введите IP-адрес из экранного меню «Сеть»; после этого на экране отобразится следующая веб-страница:

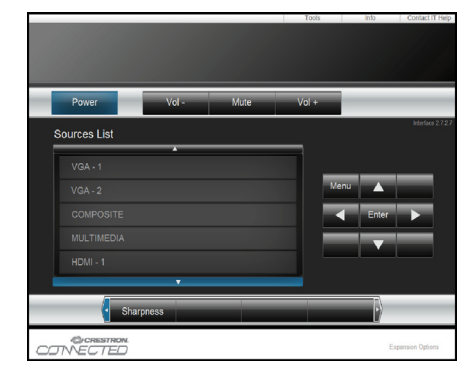

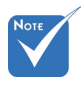

При использовании IP-адреса проектора подключиться к обслуживающему серверу невозможно.  Ниже приведены ограничения на количество символов (включая пробелы и знаки пунктуации), вводимых в поля ввода параметров на вкладке [tools] (Сервис):

| Категория            | Пункт         | Число симво-<br>лов |
|----------------------|---------------|---------------------|
|                      | IP-адрес      | 15                  |
| Терминал<br>Crestron | IP ID         | 2                   |
| crestron             | Порт          | 5                   |
|                      | Имя проектора | 10                  |
| Проектор             | Место         | 9                   |
|                      | Относится к   | 9                   |
|                      | DHCP (Вкл.)   | (н/п)               |
|                      | IP-адрес      | 15                  |
| Сетевая конфигу-     | Маска подсети | 15                  |
| рация                | Базовый шлюз  | 15                  |
|                      | DNS-сервера   | 15                  |
|                      | Вкл.          | (н/п)               |
| Пароль               | Новый пароль  | 15                  |
|                      | Подтвердить   | 15                  |
| _                    | Вкл.          | (н/п)               |
| Пароль админи-       | Новый пароль  | 15                  |
| ciparopa             | Подтвердить   | 15                  |

|                  | Projector Information |              | Projector Status                      |
|------------------|-----------------------|--------------|---------------------------------------|
| Projector Name   | PROJECTOR             | Power Status | Power On.                             |
| Location         | LOCATION              | Source       | COMPOSITE                             |
|                  |                       | Image        | Presentation                          |
| Firmware Version | A06                   | Projection   | front                                 |
| Mac Address      | BC 9A 77 56 34 88     |              |                                       |
| Resolution       | 1024x768              |              | · · · · · · · · · · · · · · · · · · · |
| Lamp Hours       | 23                    | Lamp Mode    | Economy Mode                          |
| Group Name       | GROUP                 | Error Status | 0.Normal                              |
|                  |                       |              |                                       |

#### Для прямого подключения компьютера к проектору

Шаг 1: Найдите IP-адрес (192.168.0.100) в меню «Сеть» проектора.

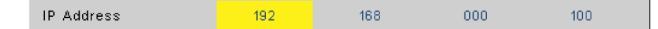

- Шаг 2: Выберите пункт «Войти» и нажмите клавишу «Ввод», чтобы принять функцию или нажмите «Меню» для выхода.
- Шаг 3: Чтобы открыть сетевые подключения, нажмите Пуск, , Панель управления, Работа в сети и Интернет, затем выберите Сетевые подключения. Выберите нужное подключение, затем на панели Сетевые задачи нажмите Изменение настроек подключения.
- Шаг 4: На вкладке Общие в списке Компоненты, используемые этим подключением щелкните Internet Protocol (TCP/IP), а затем «Свойства».

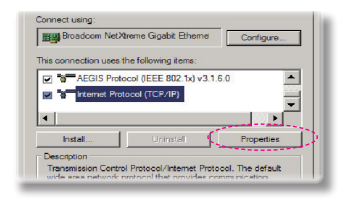

- Шаг 5: Щелкните Использовать следующий IP-адрес и введите, как указано ниже:
  - 1) IP-адрес: 192.168.0.100
  - 2) Маска подсети: 255.255.255.0
  - 3) Шлюз по умолчанию:192.168.0.254

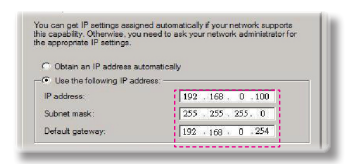

Шаг 6: Чтобы открыть Свойства обозревателя, щелкните значок Internet Explorer, затем Свойства обозревателя, вкладку **Подключения** и «Настройка LAN».

|                                        |                                                                                         | Remove      |
|----------------------------------------|-----------------------------------------------------------------------------------------|-------------|
| I<br>Choose Sett<br>server for a       | ings if you need to configure a proxy                                                   | Settings    |
| C Never di<br>C Diel whe<br>C Alweys d | el o connection<br>never e network connection is not prese<br>tel my default connection | 76          |
| firment                                | None                                                                                    | Set Default |

Шаг 7: Откроется окно Настройка параметров локальной сети. В области Прокси-сервер, снимите флажок Использовать прокси-сервер для локальных подключений, затем дважды щелкните на кнопке «ОК».

| Use autor                            | natic configuration                                                          | script                            |            |                    |
|--------------------------------------|------------------------------------------------------------------------------|-----------------------------------|------------|--------------------|
|                                      | http://192.168.                                                              | 1.4/proxy.                        | pac        |                    |
| ny server                            |                                                                              |                                   |            |                    |
| and a second second                  |                                                                              |                                   |            |                    |
| Une a men                            |                                                                              | AND COMMON                        |            | and some same law. |
| Use a prot<br>dial-up or             | xy server for your<br>VPN connections).                                      | LAN (Thes                         | e settings | will not apply to  |
| Use a pro-<br>dial-up or<br>Address: | ky server for your<br>VPN connections).<br>192.168.1.4                       | LAN (Thes                         | a settings | will not apply to  |
| Use a pro-<br>dial-up or<br>Address: | xy server for your<br>VPN connections).<br>192.168.1.4<br>s proxy server for | LAN (Thes<br>Ronts<br>local addre | a settings | Advanced           |

Шаг 8: Откройте браузер IE, в строке адреса введите IP-адрес 192.168.0.100 и нажмите кнопку «Enter».

## Элементы управления

#### Терминал управления Crestron RoomView

Станция центрального мониторинга Crestron RoomView™ позволяет контролировать свыше 250 систем в одной сети Ethernet (и даже больше — количество зависит от числа комбинаций IP ID и IP-адреса). Crestron RoomView позволяет контролировать параметры всех проекторов, их состояние в сети, сетевое питание, срок службы ламп, сетевые параметры, аппаратные неисправности и любые дополнительные атрибуты, задаваемые администратором системы. Администратор может добавлять, удалять и редактировать информацию о помещениях, события и контактные данные, которые автоматически региструются программой для всех пользователей. (Интерфейс программы представлен ниже)

1. Главный экран

| HTV25R~1.RVD - RoomView Express    |           | ALC: N   | and the second | Stand 1 | diam'r       |               |               |      | x     |
|------------------------------------|-----------|----------|----------------|---------|--------------|---------------|---------------|------|-------|
| <u>Eile Edit View Window H</u> elp |           |          |                |         |              |               |               |      |       |
| 📜 🚨 💥 📓 🖾 🧐 🍰 📲                    | 0 ?       |          |                |         |              |               |               |      |       |
| - All Rooms                        | Name      | Location | Online         | Log     | System Power | Display Power | Display Usage | Help | Sched |
| - 🗁 test                           | Projector | Here     |                |         |              | -             |               |      |       |
| ALL ROOMS                          |           |          |                |         |              |               |               |      |       |
|                                    |           |          |                |         |              |               |               |      |       |
|                                    |           |          |                |         |              |               |               |      |       |
|                                    |           |          |                |         |              |               |               |      |       |
|                                    |           |          |                |         |              |               |               |      |       |
|                                    |           |          |                |         |              |               |               |      |       |
|                                    |           |          |                |         |              |               |               |      |       |

2. Параметры помещения

| I mante   remember   reme | Contacts   Events      |
|---------------------------|------------------------|
| loom Information          |                        |
| Name: crestron room       | Phone:                 |
| Location:                 | e-Control Link: Browse |
| IP Address: 192.168.0.101 | Video Link:            |
| PID/IP Port: 03 • 41794   |                        |
|                           |                        |
| DHCP Enabled              | SSL                    |
| External Gateway          | Usemame:               |
| 0.0.0.0                   | Password:              |
| omment                    |                        |
| ennine n                  |                        |
|                           |                        |
|                           |                        |
|                           |                        |
|                           | Save Room Save As Help |

3. Редактирование атрибутов

| Attribute Properties            | 0# 0p                                    |
|---------------------------------|------------------------------------------|
| Signal Name: Display Power      | Graphic: 🚺 🗸 🏹 🗸                         |
| Device: None                    |                                          |
| Signal Type: Digital 🚽          |                                          |
| Join Number: 5 De               | fault Max. Value: 1                      |
| Options                         |                                          |
| Apply attribute to all rooms    | <ul> <li>Display on main view</li> </ul> |
| Apply attribute to all contacts | Show on context menu Advanced.           |
| Becord attabute changes to log  |                                          |

4. Редактирование событий

| Event Properties                        |           |                                                             |  |
|-----------------------------------------|-----------|-------------------------------------------------------------|--|
| Name: Display Off Warning Type: Digital |           | <ul> <li>Enable this event</li> <li>Repeat event</li> </ul> |  |
| Join: 9                                 |           |                                                             |  |
| Schedule                                |           |                                                             |  |
| Start Date: 2010/ 9/ 2 💌                | Veekdays  | Weekends                                                    |  |
| End Date: 2010/ 9/ 2 -                  | Monday    | Saturday                                                    |  |
| T 00000                                 | ✓ Tuesday | Sunday                                                      |  |
| Time: 0:00:00                           | Vednesday |                                                             |  |
|                                         | Thursday  |                                                             |  |
|                                         | 🔽 Friday  |                                                             |  |

Дополнительные сведения приведены на сайте: http://www.crestron.com & www.crestron.com/getroomview.

## Мультимедиа

## Доступ к мультимедийным файлам

Этот проектор поддерживает два метода проецирования мультимедийных файлов (фотографий, видео, музыки, документов), хранящихся на следующих устройствах:

- а. через беспроводной адаптер (опция) обеспечивается беспроводной доступ к медиафайлам, хранящимся на мобильном телефоне, планшете, ноутбуке или настольном ПК.
- b. с флэш-диска USB обеспечивается прямой доступ к медиафайлам, хранящимся в устройстве.

### Как войти в режим Мультимедиа

1. Подключите беспроводной адаптер или флэш-диск USB к разъему USB на задней проектора.

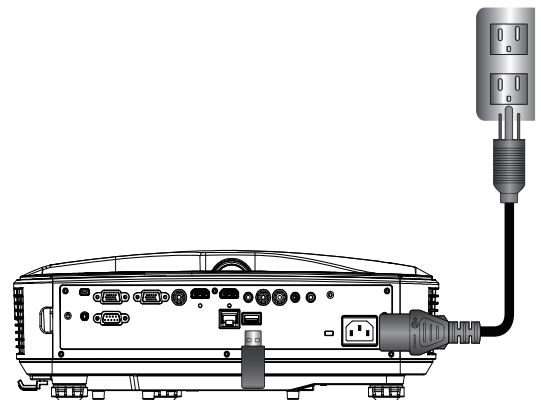

2. Кнопкой «INPUT» на пульте или панели управления включите проектор. Когда появится меню «Вход», кнопками ▲ ▼ выберите «Мультимедиа», и нажмите «Enter» для подтверждения.

#### Мобильный показ

Для доступа к медиафайлам, хранящимся на вашем мобильном устройстве или планшете, выполните следующие действия:

1. В меню *Мультимедиа* выберите Мобильник/Планшет.

|  | Multimedia    | ◆ 🖳 |
|--|---------------|-----|
|  | Mobile/Tablet |     |
|  | Laptop        |     |
|  | Desktop       |     |
|  | USB Disk      |     |
|  | Settings      |     |

2. На мобильном устройстве или планшете загрузите приложение «EZview» с вебсайта App Store (для iOS) или Play Store (для Android).

|                                               | <sup>Display</sup><br>ile / Tablet                                               | <b>◆</b> 里          |                                                 |
|-----------------------------------------------|----------------------------------------------------------------------------------|---------------------|-------------------------------------------------|
| Install app "EXview" from<br>Googlelapp store | 2<br>Enable your phone WPI function,<br>and search for AP to connect.<br>AP Name | 3<br>Enter password | 4<br>Open "EX-lev" and enter<br>PCTOOL password |
|                                               |                                                                                  |                     | 5997                                            |

- Включите функцию WiFi на мобильном устройстве или планшете и найдите имя приложения в списке сетей Wi-Fi.
- 4. При первом подключении вам будет предложено ввести пароль. Введите пароль.
- 5. Запустите приложение «EZview» и введите пароль PCTOOL.
- Подождите, пока установится соединение. Теперь проектор может воспроизводить медиафайлы с вашего мобильного устройства или планшета.

## Мультимедиа

#### <u>Показ с ноутбука</u>

Для доступа к медиафайлам, хранящимся на вашем ноутбуке, выполните следующие действия:

1. В меню *Мультимедиа* выберите Ноутбук.

|         | Multimedia    |
|---------|---------------|
|         | Mobile/Tablet |
|         | Laptop        |
|         | Desktop       |
|         | USB Disk      |
| store s | Settings      |

2. Включите функцию WiFi на ноутбуке и найдите имя приложения в списке сетей Wi-Fi.

| Media Display                                                     |                     |                                                                                      |                                                                           |  |  |  |  |  |
|-------------------------------------------------------------------|---------------------|--------------------------------------------------------------------------------------|---------------------------------------------------------------------------|--|--|--|--|--|
| Enable your laptop WFI function,<br>and search for AP to connect. | 2<br>Enter password | open browser and enter ip address<br>below and select 8 install application<br>by 05 | open EZview and enter control code<br>on the left-down side of the screen |  |  |  |  |  |
| AP Name                                                           | Password            | IP Address                                                                           | Control Code<br>8856                                                      |  |  |  |  |  |
|                                                                   |                     |                                                                                      |                                                                           |  |  |  |  |  |

- 3. При первом подключении вам будет предложено ввести пароль. Введите пароль.
- Откройте веб-браузер и введите IP-адрес. Затем выберите «WiFi» на левой стороне экрана и установите приложение, требуемое для вашей операционной системы.
- 5. Запустите приложение «EZview» и введите контрольный код, показанный в правой нижней части экрана.

6. Подождите, пока установится соединение. Теперь проектор может воспроизводить медиафайлы с вашего ноутбука.

#### <u>Показ с ПК</u>

Для доступа к медиафайлам, хранящимся на вашем ПК, выполните следующие действия:

1. В меню *Мультимедиа* выберите ПК.

|            |          | Multimedia | <b>@</b> [ |  |
|------------|----------|------------|------------|--|
|            | Laptop   |            |            |  |
|            | Desktop  |            |            |  |
|            | USB Disk |            |            |  |
| A Solution | Settings |            |            |  |
|            |          |            |            |  |

 Откройте веб-браузер и введите IP-адрес. Затем выберите «WiFi» на левой стороне экрана и установите приложение, требуемое для вашей операционной системы.

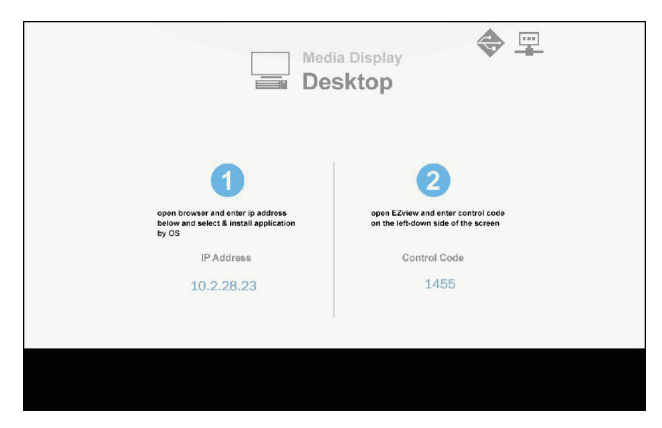

## Мультимедиа

- 3. Запустите приложение «EZview» и введите контрольный код, показанный в правой нижней части экрана.
- Подождите, пока установится соединение. Теперь проектор может воспроизводить медиафайлы с вашего ПК.

#### Показ с USB-диска

Для доступа к медиафайлам, хранящимся на флэш-диске USB, выполните следующие действия:

| Поддерживаемые форматы файлов |                                                                |  |  |  |
|-------------------------------|----------------------------------------------------------------|--|--|--|
| Тип медиафайла Формат файла   |                                                                |  |  |  |
| Фото                          | BMP, JPG, PNG                                                  |  |  |  |
| Музыка МРЗ, WMA               |                                                                |  |  |  |
| Video                         | AVI, MOV, MP4, RM, RMVB, DAT, MPG,<br>ISO, TS, MKV, VOB, u WMV |  |  |  |
| Документ                      | WORD, EXCEL, PPT, PDF                                          |  |  |  |

1. В меню *Мультимедиа* выберите **USB-диск**.

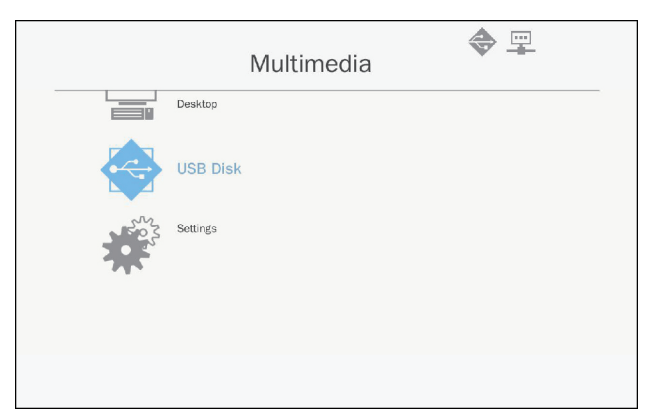

2. Кнопками ▲ ▼ выберите тип файла , и нажмите «Enter».

| Multimedia |          |  |          |               |  |  |  |
|------------|----------|--|----------|---------------|--|--|--|
|            | Desktop  |  |          |               |  |  |  |
|            | USB Disk |  |          | Photo         |  |  |  |
| 202        | Settings |  | ►        | Video         |  |  |  |
|            |          |  |          | Music         |  |  |  |
|            |          |  | W P<br>E | Office viewer |  |  |  |
|            |          |  |          |               |  |  |  |
|            |          |  |          |               |  |  |  |

3. Кнопками ▲ ▼ выберите файл для воспроизведения , и нажмите «Enter» для подтверждения..

#### Настройка параметров мультимедиа

Для изменения настроек выполните следующие действия:

1. В меню *Мультимедиа* выберите Настройки.

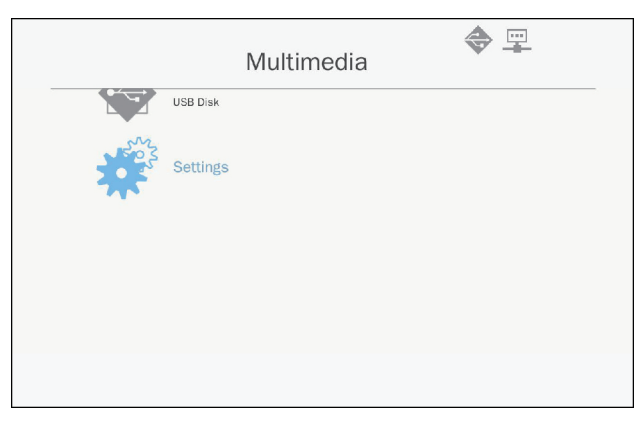

## Мультимедиа

2. Кнопками ▲ ▼ keys выберите нужный пункт меню, и кнопкой «Enter» откройте подменю.

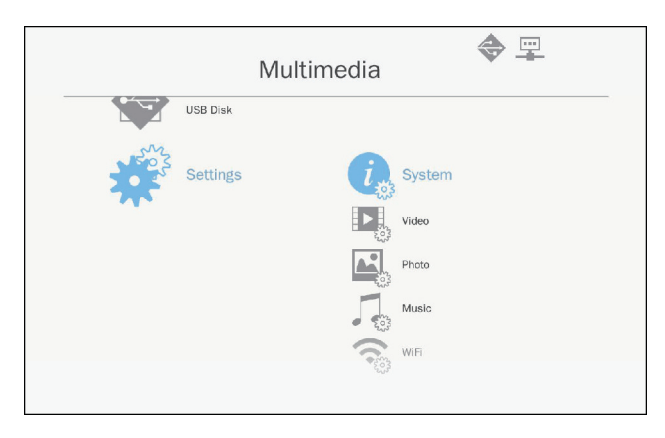

- Система: Выберите этот пункт для просмотра или обновления микропрограммы.
- Видео: Выберите этот пункт для настройки формата кадра и режима повтора.
- Фото: Выберите этот пункт для настройки формата кадра, режима и длительности слайдшоу.
- Музыка: Выберите этот пункт для настройки режима повтора.
- WiFi: Выберите этот пункт для настройки соединения Wi-Fi.
- 3. Кнопками ▲ ▼ выберите параметр для настройки, и нажмите «Enter» для подтверждения..

### Замените лампу

Этот проектор определяет срок службы лампы автоматически. При приближении конца срока службы лампы на экране появляется предупреждающее сообщение.

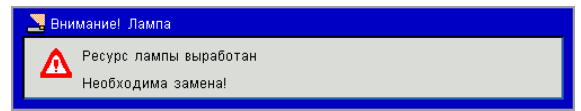

При появлении этого сообщения обратитесь к местному торговому представителю или в сервисный центр для срочной замены лампы. Перед заменой лампы проектор следует охладить в течение 30 минут.

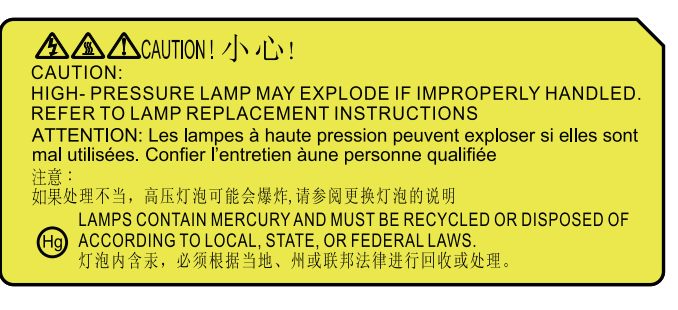

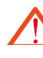

Предупреждение: При потолочном монтаже проектора следует соблюдать осторожность при открытии крышки отсека лампы. При потолочном монтаже проектора перед заменой лампы рекомендуется надевать защитные очки. «Соблюдайте осторожность, чтобы не допустить выпадения из проектора отсоединяемых компонентов.»

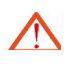

Предупреждение: Модуль лампы может быть очень горячим! Перед заменой лампы подождите, пока она остынет!

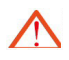

Предупреждение: Во избежание получения травм не допускайте падения модуля лампы и не дотрагивайтесь до лампы. Осколки лампы, разбившейся при падении, могут причинить травму.

- Винты на блоке лампы и на лампе вынимать не нужно.
- Если крышка отсека лампы не установлена, включить проектор будет невозможно.
- Не прикасайтеськ стекляннымчастям лампы. Не трогайте лампу жирными руками, это может привести к повреждению лампы. Если вы случайно дотронулись до модуля лампы, очистите ее сухой салфеткой.

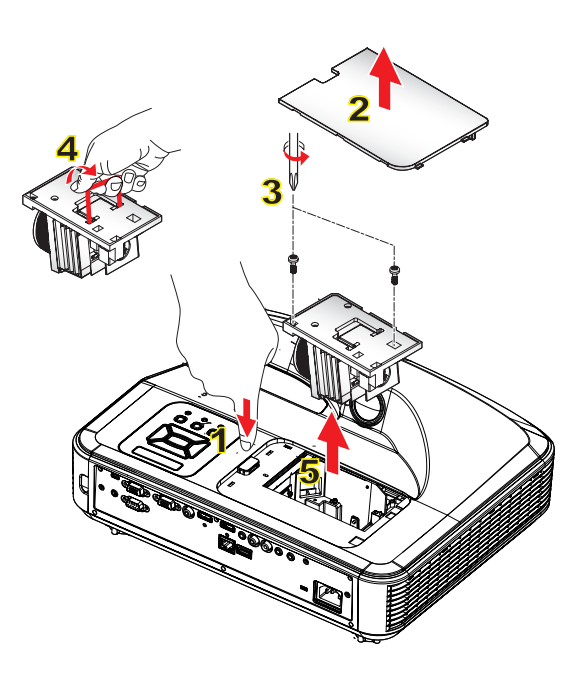

#### 🗝 Процедура чистки воздушного фильтра: 🔉

- 1. Нажмите кнопку « )» для выключения проектора.
- 2. Дайте проектору остыть не менее 30 минут.
- 3. Выньте шнур питания из розетки.
- 4. Нажмите кнопку фиксатора и вытяните крышку отсека лампы из основного блока. 1
- 5. Приподнимите и снимите крышку отсека лампы. 2
- 6. Выкрутите 2 винта на блоке лампы. 3
- 7. Осторожно и медленно вытяните модуль лампы, потянув за ручку <mark>4</mark> на модуле лампы. <mark>5</mark>
- Установите модуль лампы обратно, выполнив данную процедуру в обратном порядке.
- 8. После замены модуля лампы включите проектор и обнулите счетчик времени работы лампы.

Для обнуления счетчика лампы, выполните следующую процедуру:

- (i) Нажмите кнопки ▼→▲→▲→▲→▲, чтобы открыть меню «*Сервис»* menu.
- (ii) Выберите пункт «Сброс счетчика лампы».
- (iii) Нажмите «ОК» для подтверждения выбора.

## Установка и чистка дополнительного пылевого фильтра

Пылевой фильтр рекомендуется чистить через каждые 500 часов работы, а при использовании проектора в пыльных условиях – еще чаще.

При появлении на экране предупреждающего сообщения необходимо выполнить следующую процедуру чистки воздушного фильтра:

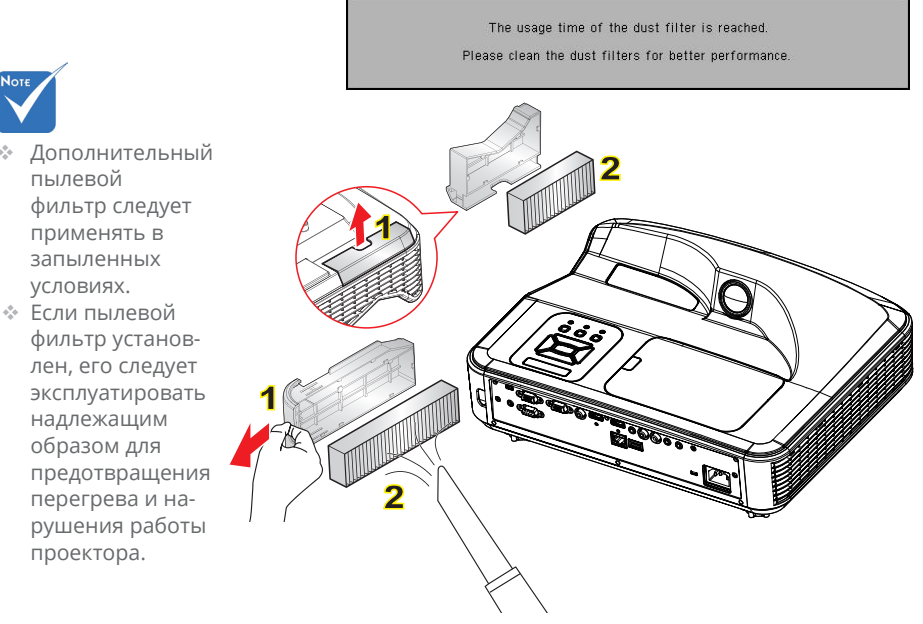

#### • Процедура чистки воздушного фильтра: •

- 1. Выключение проектора.
- 2. Отсоедините шнур питания.
- 3. Вытяните фиксатор и выньте модуль пылевого фильтра, как показано на рисунке. **1**
- Осторожно выньте воздушный фильтр. Очистите фильтр с помощью пылесоса или замените фильтр. Установите фильтр, выполнив данную процедуру в обратном порядке. 2

Для установки фильтра вернитесь к предыдущему пункту.

 После замены пылевого фильтра, включите проектор и выполните процедуру сброса счетчика фильтра.

### Совместимые режимы

### • Аналоговый VGA

| а. Сигнал ПК  |             |                        |                        |  |  |  |
|---------------|-------------|------------------------|------------------------|--|--|--|
| Режимы        | Разрешение  | Частота кадров<br>[Гц] | Частота строк<br>[кГц] |  |  |  |
|               | 640 x 480   | 60                     | 31,5                   |  |  |  |
|               | 640 x 480   | 67                     | 35                     |  |  |  |
| VGA           | 640 x 480   | 72                     | 37,9                   |  |  |  |
|               | 640 x 480   | 75                     | 37,5                   |  |  |  |
|               | 640 x 480   | 85                     | 43,3                   |  |  |  |
| IBM           | 720 x 400   | 70                     | 31,5                   |  |  |  |
|               | 800 x 600   | 56                     | 35,1                   |  |  |  |
|               | 800 x 600   | 60                     | 37,9                   |  |  |  |
| SVCA          | 800 x 600   | 72                     | 48,1                   |  |  |  |
| SVGA          | 800 x 600   | 75                     | 46,9                   |  |  |  |
|               | 800 x 600   | 85                     | 53,7                   |  |  |  |
|               | 800 x 600   | 120                    | 77,4                   |  |  |  |
| Apple, Mac II | 832 x 624   | 75                     | 49,1                   |  |  |  |
|               | 1024 x 768  | 60                     | 48,4                   |  |  |  |
|               | 1024 x 768  | 70                     | 56,5                   |  |  |  |
| XGA           | 1024 x 768  | 75                     | 60                     |  |  |  |
|               | 1024 x 768  | 85                     | 68,7                   |  |  |  |
|               | 1024 x 768  | 120                    | 99                     |  |  |  |
| Apple, Mac II | 1152 x 870  | 75                     | 68,7                   |  |  |  |
|               | 1280 x 1024 | 60                     | 64                     |  |  |  |
| SXGA          | 1280 x 1024 | 72                     | 77                     |  |  |  |
|               | 1280 x 1024 | 75                     | 80                     |  |  |  |
| QuadVCA       | 1280 x 960  | 60                     | 60                     |  |  |  |
| QuauvGA       | 1280 x 960  | 75                     | 75,2                   |  |  |  |
| SXGA+         | 1400 x 1050 | 60                     | 65,3                   |  |  |  |
| UXGA          | 1600 x 1200 | 60                     | 75                     |  |  |  |

| b. Расширенный широкоформатный режим |                           |                        |                        |  |  |  |
|--------------------------------------|---------------------------|------------------------|------------------------|--|--|--|
| Режимы                               | Разрешение                | Частота кадров<br>[Гц] | Частота строк<br>[кГц] |  |  |  |
|                                      | 1280 x 720                | 60                     | 44,8                   |  |  |  |
|                                      | 1280 x 720                | 120                    | 92,9                   |  |  |  |
| WXGA                                 | 1280 x 800                | 60                     | 49,6                   |  |  |  |
|                                      | 1366 x 768                | 60                     | 47,7                   |  |  |  |
|                                      | 1440 x 900                | 60                     | 59,9                   |  |  |  |
| WSXGA+                               | 1680 x 1050               | 60                     | 65,3                   |  |  |  |
| с. Компонен <sup>-</sup>             | тный сигнал               |                        |                        |  |  |  |
| Режимы                               | Разрешение                | Частота кадров<br>[Гц] | Частота строк<br>[кГц] |  |  |  |
| 480i                                 | 720 x 480<br>(1440 x 480) | 59,94 (29,97)          | 15,7                   |  |  |  |
| 576i                                 | 720 x 576<br>(1440 x 576) | 50 (25)                | 15,6                   |  |  |  |
| 480p                                 | 720 x 480                 | 59,94                  | 31,5                   |  |  |  |
| 576p                                 | 720 x 576                 | 50                     | 31,3                   |  |  |  |
| 720p                                 | 1280 x 720                | 60                     | 45                     |  |  |  |
| 720p                                 | 1280 x 720                | 50                     | 37,5                   |  |  |  |
| 1080i                                | 1920 x 1080               | 60 (30)                | 33,8                   |  |  |  |
| 1080i                                | 1920 x 1080               | 50 (25)                | 28,1                   |  |  |  |
| 1080p                                | 1920 x 1080               | 23,98/24               | 27                     |  |  |  |
| 1080p                                | 1920 x 1080               | 60                     | 67,5                   |  |  |  |
| 1080p                                | 1920 x 1080               | 50                     | 56,3                   |  |  |  |

### Чифровой HDMI

| а. Сигнал ПК  |             |                        |                        |  |  |  |
|---------------|-------------|------------------------|------------------------|--|--|--|
| Режимы        | Разрешение  | Частота<br>кадров [Гц] | Частота строк<br>[кГц] |  |  |  |
|               | 640 x 480   | 60                     | 31,5                   |  |  |  |
|               | 640 x 480   | 67                     | 35                     |  |  |  |
| VGA           | 640 x 480   | 72                     | 37,9                   |  |  |  |
|               | 640 x 480   | 75                     | 37,5                   |  |  |  |
|               | 640 x 480   | 85                     | 43,3                   |  |  |  |
| IBM           | 720 x 400   | 70                     | 31,5                   |  |  |  |
|               | 800 x 600   | 56                     | 35,1                   |  |  |  |
|               | 800 x 600   | 60                     | 37,9                   |  |  |  |
| SVCA          | 800 x 600   | 72                     | 48,1                   |  |  |  |
| SVGA          | 800 x 600   | 75                     | 46,9                   |  |  |  |
|               | 800 x 600   | 85                     | 53,7                   |  |  |  |
|               | 800 x 600   | 120                    | 77,4                   |  |  |  |
| Apple, Mac II | 832 x 624   | 75                     | 49,1                   |  |  |  |
|               | 1024 x 768  | 60                     | 48,4                   |  |  |  |
|               | 1024 x 768  | 70                     | 56,5                   |  |  |  |
| XGA           | 1024 x 768  | 75                     | 60                     |  |  |  |
|               | 1024 x 768  | 85                     | 68,7                   |  |  |  |
|               | 1024 x 768  | 120                    | 99                     |  |  |  |
| Apple, Mac II | 1152 x 870  | 75                     | 68,7                   |  |  |  |
|               | 1280 x 1024 | 60                     | 64                     |  |  |  |
| SXGA          | 1280 x 1024 | 72                     | 77                     |  |  |  |
|               | 1280 x 1024 | 75                     | 80                     |  |  |  |
| QuadVCA       | 1280 x 960  | 60                     | 60                     |  |  |  |
| QuauvGA       | 1280 x 960  | 75                     | 75,2                   |  |  |  |
| SXGA+         | 1400 x 1050 | 60                     | 65,3                   |  |  |  |
| UXGA          | 1600 x 1200 | 60                     | 75                     |  |  |  |

| b. Расширенный широкоформатный режим |                           |                        |                        |  |  |  |
|--------------------------------------|---------------------------|------------------------|------------------------|--|--|--|
| Режимы                               | Разрешение                | Частота                | Частота строк          |  |  |  |
|                                      | 1280 x 720                | кадров [і ц]<br>60     |                        |  |  |  |
|                                      | 1280 x 720                | 120                    | 92.9                   |  |  |  |
| WXGA                                 | 1280 x 800                | 60                     | 49.6                   |  |  |  |
| W/G/T                                | 1366 x 768                | 60                     | 47.7                   |  |  |  |
|                                      | 1440 x 900                | 60                     | 59.9                   |  |  |  |
| WSXGA+                               | 1680 x 1050               | 60                     | 65.3                   |  |  |  |
| с. HDMI - Сиг                        | нал Видео                 |                        | 00,0                   |  |  |  |
| Режимы                               | Разрешение                | Частота<br>кадров [Гц] | Частота строк<br>[кГц] |  |  |  |
| 640 x 480p                           | 640 x 480                 | 59,94/60               | 31,5                   |  |  |  |
| 480i                                 | 720 x 480<br>(1440 x 480) | 59,94 (29,97)          | 15,7                   |  |  |  |
| 576i                                 | 720 x 576<br>(1440 x 576) | 50 (25)                | 15,6                   |  |  |  |
| 480p                                 | 720 x 480                 | 59,94                  | 31,5                   |  |  |  |
| 576p                                 | 720 x 576                 | 50                     | 31,3                   |  |  |  |
| 720p                                 | 1280 x 720                | 60                     | 45                     |  |  |  |
| 720p                                 | 1280 x 720                | 50                     | 37,5                   |  |  |  |
| 1080i                                | 1920 x 1080               | 60 (30)                | 33,8                   |  |  |  |
| 1080i                                | 1920 x 1080               | 50 (25)                | 28,1                   |  |  |  |
| 1080p                                | 1920 x 1080               | 23,98/24               | 27                     |  |  |  |
| 1080p                                | 1920 x 1080               | 60                     | 67,5                   |  |  |  |
| 1080p                                | 1920 x 1080               | 50                     | 56,3                   |  |  |  |
| d. Обязатель                         | ьный 3D-сигна             | ал HDMI 1.4a - C       | игнал Видео            |  |  |  |
| Режимы                               | Разрешение                | Частота<br>кадров [Гц] | Частота строк<br>[кГц] |  |  |  |
| Гианаа                               | 720p                      | 50                     |                        |  |  |  |
| Packing                              | 720p                      | 59,94/60               |                        |  |  |  |
| T deking                             | 1080p                     | 23,98/24               |                        |  |  |  |
| 60K-0-60V                            | 1080i                     | 50                     |                        |  |  |  |
| 00K-0-00K                            | 1080i                     | 59,94/60               |                        |  |  |  |
| Top and                              | 720p                      | 50                     |                        |  |  |  |
| Bottom                               | 720p                      | 59,94/60               |                        |  |  |  |
| Dottom                               | 1080p                     | 23,98/24               |                        |  |  |  |

## Протокол RS232 переченькоманди функций

### • Настройка порта RS232

| Пункт              | Метод             |
|--------------------|-------------------|
| Метод связи        | Асинхронная связь |
| Бит в секунду      | 19200             |
| Биты данных        | 8 бит             |
| Паритет            | Нет               |
| Стоп-биты          | 1                 |
| Управление потоком | Нет               |

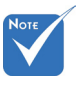

Корпус
 RS232заземлен.

#### • Сигнальные выводы RS232

Порт СОМ компьютера (Разъем D-Sub 9-конт.) Порт СОМ проектора (Разъем D-Sub 9-конт.)

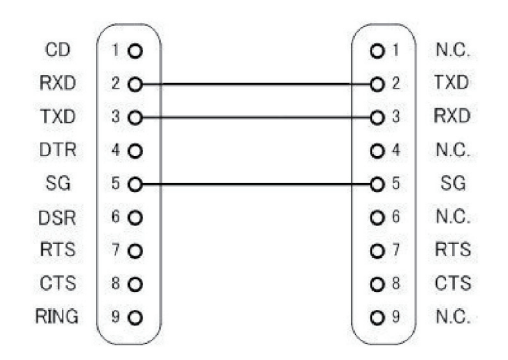

### Набор команд

| <b>-</b>                 |                                 | ASCII-кода |              |         |        | Возвращаемое |                   |                       |                                                                                                    |
|--------------------------|---------------------------------|------------|--------------|---------|--------|--------------|-------------------|-----------------------|----------------------------------------------------------------------------------------------------|
| Гип<br>команды           | Описание<br>команды             | Заголовок  | ID<br>сообщ. | Команда | пробел | Значение     | чтение/<br>запись | значение<br>проектора | Комментарий                                                                                                    |
| ИК-пульт /<br>клавиатура | Питание                         | #          | 00           | 00      |        | 0 ~ 1        | Запись            |                       | 0 : Выкл.<br>1 : Вкл.                                                                                                    |
| ИК-пульт /<br>клавиатура | Эмуляция<br>пульта              | #          | 00           | 01      |        | 1~10         | Запись            |                       | 1 : Вверх<br>2 : Влево<br>3 : Вправо<br>4 : Вниз<br>5 : Меню<br>6 : Source<br>7 :<br>Трапецеидальное<br>искажение+<br>8 :<br>Трапецеидальное<br>искажение-<br>9 : Громк.+<br>10 : Громк |
| ИК-пульт /<br>клавиатура | Синхронизация                   | #          | 00           | 02      |        | 1            | Запись            |                       | Только VGA                                                                                                    |
| ИК-пульт /<br>клавиатура | AV Выкл.<br>(Пустой экран)      | #          | 00           | 03      |        | 0 ~ 1        | Запись            |                       | 0 : Выкл.<br>1 : Вкл.                                                                                                    |
| ИК-пульт /<br>клавиатура | Стоп-кадр                       | #          | 00           | 04      |        | 0 ~ 1        | Запись            |                       | 0 : Продолжить<br>1 : Стоп-кадр                                                                                                    |
| ИК-пульт /<br>клавиатура | Источник<br>входного<br>сигнала | #          | 00           | 05      |        | 1~6          | Запись            |                       | 1 : VGA 1<br>2 : VGA 2<br>3 : HDMI 1<br>4 : HDMI 2<br>5 : Video<br>6 : Мультимедиа                                                                                                    |
| Изображение              | Режим<br>фотосъемки             | #          | 00           | 10      |        | 1~5          | Запись            |                       | 1 : Яркий<br>2 : ПК<br>3 : Кино<br>4 : Игра<br>5 : Настр. польз.                                                                                                    |
| Изображение              | Яркость                         | #          | 00           | 11      |        | 0~100        | Запись            |                       |                                                                                                    |
| Изображение              | Контраст                        | #          | 00           | 12      |        | 0~100        | Запись            |                       |                                                                                                    |
| Изображение              | Резкость                        | #          | 00           | 13      |        | 0~31         | Запись            |                       | Только видео                                                                                                    |
| Экран                    | Соотношение<br>сторон           | #          | 00           | 20      |        | 1~4          | Запись            |                       | 1 : Авто<br>2 : 4:3<br>3 : 16:9<br>4 : 16:10 / Ultra<br>Wide                                                                                                    |
| Экран                    | Zoom                            | #          | 00           | 21      |        | 0~1          | Запись            |                       | 0 : Увеличение-<br>1 : Увеличение+                                                                                                    |

| Экран       | Keystone                | # | 00 | 22  | -40 ~<br>40 | Запись |     |                                                                                                    |
|-------------|-------------------------|---|----|-----|-------------|--------|-----|----------------------------------------------------------------------------------------------------|
| Экран       | Крепл. на<br>потолке    | # | 00 | 23  | 1~4         | Запись |     | 1 : Фронтальная<br>2 : Задняя<br>3 : Фронт<br>потолочная<br>4 : Задн<br>потолочная                                                                                                    |
| Настр.      | Язык                    | # | 00 | 30  | 1~18        | Запись |     | <ol> <li>English</li> <li>немецкий</li> <li>Шведский</li> <li>французский</li> <li>Арабский</li> <li>Арабский</li> <li>Голландский</li> <li>Голландский</li> <li>Цорвежский</li> <li>датский</li> <li>Китайский (КНР)</li> <li>Польский</li> <li>Корейский</li> <li>Корейский</li> <li>Китайский</li> <li>Китайский</li> <li>Китайский</li> <li>Китайский</li> <li>Китайский</li> <li>Китайский</li> <li>Китайский</li> <li>Китайский</li> <li>Китайский</li> <li>Китайский</li> <li>Китайский</li> <li>Китайский</li> <li>Тальянский</li> <li>Такіяһ</li> <li>Японский</li> </ol> |
| Настр.      | Расположение<br>меню    | # | 00 | 31  | 1~5         | Запись |     | 1 : Вверху слева<br>2 : Вверху справа<br>3 : Центр<br>4 : Внизу слева<br>5 : Внизу справа                                                                                                    |
| Настр.      | Reset                   | # | 00 | 32  | 1           | Запись |     |                                                                                                    |
| Громк.      | Mute                    | # | 00 | 40  | 0~1         | Запись |     | 0 : Выкл.<br>1 : Вкл.                                                                                                    |
| Громк.      | Громк.                  | # | 00 | 41  | 0~30        | Запись |     |                                                                                                    |
| Громк.      | Громкость<br>микрофона  | # | 00 | 42  | 0 ~ 30      | Запись |     |                                                                                                    |
| Опции       | Авто выкл.<br>(мин)     | # | 00 | 50  | 0~120       | Запись |     | Шаг = 5                                                                                                    |
| Опции       | Усил. Вент.             | # | 00 | 51  | 0~1         | Запись |     | 0 : Выкл.<br>1 : Вкл.                                                                                                    |
| Изображение | Чтение режима<br>цвета  | # | 00 | 110 | 1           | Чтение | Okn | n : 1/2/3/4/5 =<br>Яркий / ПК /<br>Видео / Игра /<br>Пользовательский                                                                                                    |
| Экран       | Чтение формата<br>кадра | # | 00 | 120 | 1           | Чтение | Okn | n : 1/2/3/4 = Авто /<br>4:3 / 16:9 / 16:10                                                                                                    |

| Опции | Источник<br>входного<br>сигнала (тек.<br>источ.) | # | 00 | 160 | 1 | Чтение | Okn                | n : 0/1/2/3/4/5/6<br>= Het / VGA1 /<br>VGA2 / HDMl1 /<br>HDMl2 / Video /<br>Мультимедиа                |
|-------|--------------------------------------------------|---|----|-----|---|--------|--------------------|----------------------------------------------------------------------------------------------------|
| Опции | Версия ПО                                        | # | 00 | 161 | 1 | Чтение | Okddd              | ddd : Версия FW                                                                                        |
| Опции | Информация                                       | # | 00 | 162 | 1 | Чтение | Okabbbb<br>ccdddee | а: Состояние<br>питания / b:<br>Счетчик LD /<br>с:Источник<br>/ d:Версия<br>МП / е:Режим<br>фотосъемки |

## Характеристики

| Пункт                           | Технические характеристики                                                                                                    |  |  |  |  |  |
|---------------------------------|----------------------------------------------------------------------------------------------------|--|--|--|--|--|
| Модель                          | i3PROJECTOR 3303W                                                                                                    |  |  |  |  |  |
| Разрешение                      | WXGA                                                                                                    |  |  |  |  |  |
| Размеры видеокарты DMD          | 0,65″                                                                                                    |  |  |  |  |  |
| Технология проектора            | DLP                                                                                                    |  |  |  |  |  |
| Объектив проектора              | Фиксир. объектив, f/2.4                                                                                                    |  |  |  |  |  |
| Технология источника света      | Энергосберегающая смарт-лампа Philips                                                                                                    |  |  |  |  |  |
| Яркость                         | Тип.: 3500 люмен, Мин.: 3150 люмен                                                                                                    |  |  |  |  |  |
| Контраст                        | Тип. 1800:1, Мин. 1600:1. (собственный)<br>Тип. 10000:1, Мин. 8000:1. (высококонтрастный<br>режим)                                                                                                    |  |  |  |  |  |
| Поддерживаемое<br>разрешение    | до 1080р @ 60Гц (СЕА 861)                                                                                                    |  |  |  |  |  |
| Проекционное отношение          | 0,27                                                                                                    |  |  |  |  |  |
| Вес (КГ)                        | 4,5 КГ                                                                                                    |  |  |  |  |  |
| Размеры                         | 383 x 310 x 103 мм (Ш x Г x В) (не включая опоры)                                                                                                    |  |  |  |  |  |
| Питание источника света         | 260 Вт                                                                                                    |  |  |  |  |  |
| Срок службы лампы               | 3000 часов / 4000 часов (режим ЭКО)                                                                                                    |  |  |  |  |  |
| Полная мощность (W)             | 320 Вт                                                                                                    |  |  |  |  |  |
| Мощность в ждущем режиме<br>(Ш) | < 0,5 Вт                                                                                                    |  |  |  |  |  |
| Аудиовыход                      | 10 Вт                                                                                                    |  |  |  |  |  |
| Рабочий шум                     | 34 дБ / 29 дБ (Режим ЭКО)                                                                                                    |  |  |  |  |  |
| Входы                           |                                                                                                    |  |  |  |  |  |
| VGA и Y/Pb/Pr                   | X1: 15-конт. розетка D-sub (синяя)                                                                                                    |  |  |  |  |  |
| HDMI                            | <ul> <li>X2: Стандартный разъем HDMI</li> <li>1) Поддержка входа HDMI, совместимость со<br/>стандартом HDMI 1.4а.</li> <li>2) Поддержка технологии HDCP (защита<br/>широкополосного цифрового содержимого от<br/>незаконного копирования) – стандарт HDCP 1.3<br/>от декабря 2006 г.</li> </ul> |  |  |  |  |  |
| Звук VGA                        | Х1: Стерео миниджек                                                                                                    |  |  |  |  |  |
| MIC                             | Х1: Стерео миниджек                                                                                                    |  |  |  |  |  |

| композитное видео | Х1: RCA (Желтый)                                          |  |  |  |  |
|-------------------|-----------------------------------------------------------|--|--|--|--|
| Композитный аудио | X2: Разъемы RCA, слева и справа                           |  |  |  |  |
| USB-A             | X1: для флэш-накопителя и подачи питания<br>5B/0,5A       |  |  |  |  |
| Выходы            |                                                           |  |  |  |  |
| Звук              | Х1: Стерео миниджек (зеленый)                             |  |  |  |  |
| VGA               | X1: 15-конт. розетка D-sub (черная) (Поддержка<br>VGA ln) |  |  |  |  |
| Другие разъемы    |                                                           |  |  |  |  |
| Mini USB-B        | Mini USB типа В (для загрузки МП)                         |  |  |  |  |
| RS232             | Вилка DB9                                                 |  |  |  |  |
| RJ45              | RJ45 для сетевого управления                              |  |  |  |  |

Отвечает стандарту IS021118: номинальное значение соответствует среднему значению для проекторов при массовом производстве. Минимальное значение для изделия соответствует 80% от номинального значения.

## Потолочный монтаж

Если используется крепление стороннегопроизводителя, убедитесь, что винты для крепленияпроектора отвечают следующим требованиям:

- Тип винта: М4\*4
- Минимальная длина шурупа: 10 мм

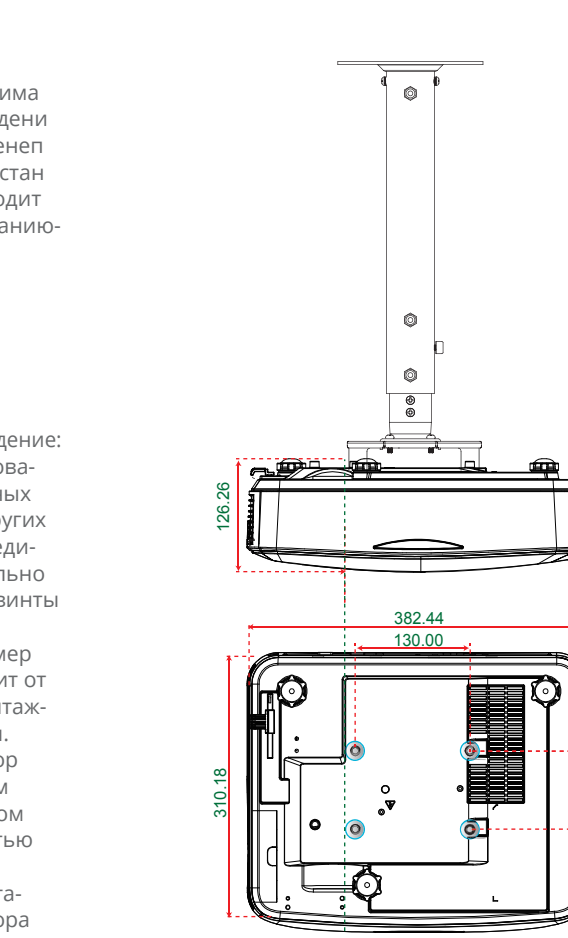

измерения: мм

61

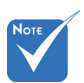

Обратитевнима ние:повреждени е,вызванноенеп равильнойустан овкой,приводит каннулированиюгарантии.

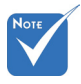

Предупреждение: 1. При использова-

- при использовании потолочных креплений других компаний убедитесь, обязательно используйте винты надлежащего размера. Размер винтов зависит от толщины монтажной пластины.
- Оставьте зазор неменее 10 см междупотолком и нижнейчастью проектора.
- Избегайте установкипроектора околоисточников тепла.

# Положения и примечанияотносительно безопасности

В этом приложении приведены основные положения,касающиеся проектора.

### Заявление FCC

Это устройство протестировано и отвечает требованиям, предъявляемым к цифровым устройствам Класса В, согласноЧасти 15 правил FCC (Федеральной комиссии связи США). Эти ограничения разработаны для обеспечения рациональнойзащиты против вредных помех при установке в жиломпомещении. Это устройство создает, использует и может излучатьрадиочастотную энергию и, если установлено и используется снарушением инструкции, может негативно влиять на радиосвязь.

Тем не менее, не существует гарантии, что помехи не возникнутпри определенном способе установки. В случае создания помехрадио- или телеприема, что можно определить, включив ивыключив устройство, пользователю следует устранить помехи,приняв следующие меры:

- Перенаправить или переместить приемную антенну.
- Повысить разобщение между оборудованием иприемником.
- Подключить оборудование в розетку с контуром, отличнымот того, с которым соединен приемник.
- Обратится за помощью к поставщику или радио-/ телеспециалисту.

### Примечание. Экранированныекабели

Все подключения к другим вычислительным устройствамдолжны осуществляться при помощи кабелей с защитнымпокрытием, чтобы отвечать требованиям FCC.

### Внимание

Изменения или трансформации, не одобренныепроизводителем, могут лишить пользователя права,которое обеспечивается Федеральной комиссией связи,работать с этим устройством.

### Условия эксплуатации

Данное устройство отвечает требованиям Части 15 правил FCC. Эксплуатация допускается при следующих условиях:

- 1. Устройство не должно создавать вредных помех
- 2. ТУстройство должно работать в условиях приемапомех, включая те помехи, которые могут привестик неправильной работе.

### Примечание. Для пользователей вКанаде

Это цифровое устройство класса В отвечает требованиям канадского стандарта ICES-003.

#### Remarque à l'intention des utilisateurs canadiens

Cet appareil numerique de la classe B est conforme a la norme NMB-003 du Canada.

### Заявление о соответствии длястран ЕС

- Директива EMC 2004/108/EC (включая поправки)
- Директива по низковольтным устройствам 2006/95/EC
- Директива R & TTE 1999/5/EC (при наличии функциирадиочастот)

### Инструкции по утилизации

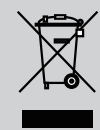

По истечению срока службы не выбрасывайтеэто электронное устройство с обычнымиотходами. Для сокращения загрязнения иобеспечения защиты окружающей средыотправьте его на переработку.

**i3PROJECTOR** 3303W UM. Руководство пользователя